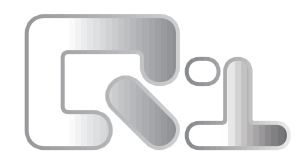

USER'S GUIDE GUIDA OPERATIVA GUIDE D'UTILISATION BEDIENUNGSANLEITUNG GUIA OPERATIVA

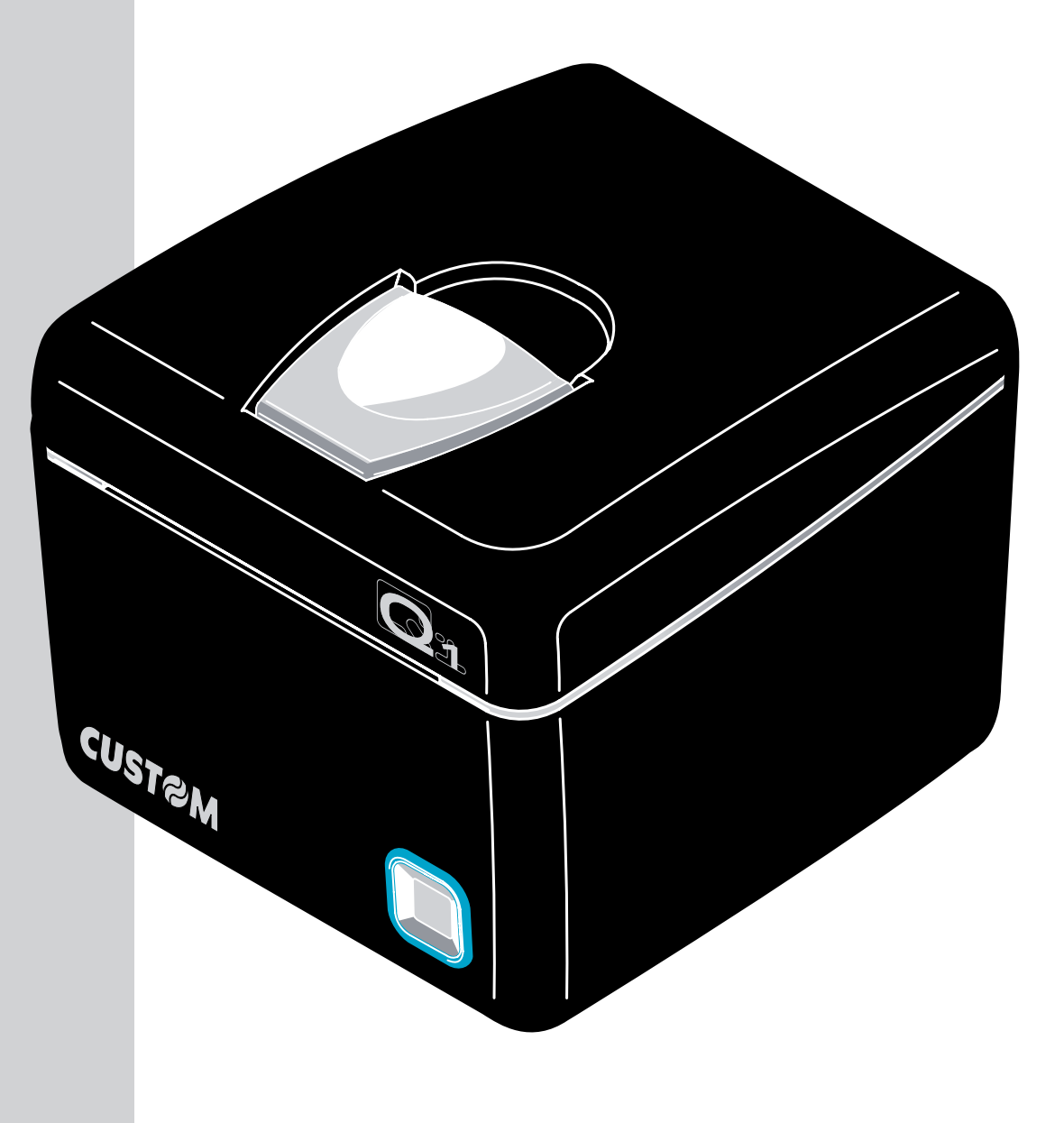

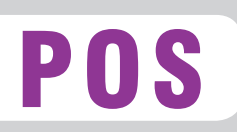

| GB | The CE mark affixed to the product certify that the product satisfies the basic safety requirements.              | CE |
|----|----------------------------------------------------------------------------------------------------|----|
| I  | Il marchio CE applicato al prodotto certifica che il prodotto stesso soddisfa i requisi-<br>ti base di sicurezza. | CE |
| F  | Le label CE appliqué sur le produit certifie que le produit même satisfait les qualités<br>requises de securité   | CE |
| D  | Die sicherheit dieses Produkts werden durch die CE Kennzeichnung bescheinigt,die am Produkt angebracht ist.       | CE |
| E  | La marca CE applicada al producto certifica que el mismo producto tiene los requi-<br>sitos de seguridad.         | CE |

| GB | <ul> <li>Your attention is drawn to the following actions that could compromise the characteristics of the product:</li> <li>Read and retain the instructions which follow;</li> <li>Follow all indications and instructions given on the printer;</li> <li>Make sure that the surface on which the printer rests is stable. If it is not, the printer could fall, seriously damaging it;</li> <li>Make sure that the printer rests on a hard (non-padded) surface and that there is sufficient ventilation;</li> <li>When positioning the printer, make sure its cables will not be damaged;</li> <li>Use the type of electrical power supply indicated on the printer label. If uncertain, contact your dealer;</li> <li>Make sure the electrical system that supplies power to the printer is equipped with a ground wire and is protected by a differential switch;</li> <li>If power is supplied to the printer using an extension cord, make sure that the total electrical input of the connected devices does not exceed the maximum current permitted by the type of extension in use;</li> <li>Do not block the ventilation openings;</li> <li>Do not insert objects inside the printer as this could cause short-circuiting or damage components that could jeopardize printer functioning;</li> <li>Do not carry out repairs on the machine yourself, except for the normal maintenance operations given in the user manual;</li> <li>Make sure that there is an easily-accessible outlet with a capacity of no less than 15A in the vicinity of where the printer is to be installed;</li> <li>Periodically perform scheduled maintenance on the printer to avoid dir build-up that could compromise the correct, safe operation of the unit.</li> <li>Using a serial cable it's better to instal a ferrite at the end of the same cable.</li> </ul>                                                                                                    |
|----|----------------------------------------------------------------------------------------------------|
| I  | <ul> <li>Si richiama l'attenzione sulle seguenti azioni che possono compromettere la conformità sopra attestata, oltre, naturalmente, le caratteristiche del prodotto: <ul> <li>Leggete e conservate le istruzioni indicate sulla stampante;</li> <li>Non collocate la stampante su una superficie instabile. Essa potrebbe cadere e danneggiarsi seriamente;</li> <li>Non collocate la stampante su une superficie instabile. Essa potrebbe cadere e danneggiarsi seriamente;</li> <li>Collocate la stampante in modo da evitare che i cavi ad essa collegati possano essere danneggiat;</li> <li>Utilizzate il tipo di alimentazione elettrica indicato sull'etichetta della stampante;</li> <li>Assicuratevi che l'impianto elettrico indicato sull'etichetta della stampante;</li> <li>Se la stampante è alimentata tramite una prolunga, assicuratevi che l'assorbimento totale degli apparecchi collegati non superi la corrente massima ammessa dal tipo di prolunga;</li> <li>Non ostruite le aperture per la ventilazione;</li> <li>Non struite le aperture per la ventilazione;</li> <li>Non introducete oggetti all'interno della stampante in quanto essi possono cortocircuitare o danneggiare parti che potrebbero compromettere il funzionamento della stampante;</li> <li>Non intervenite personalmente sulla stampante, eccetto che per le operazioni di ordinaria manutenzione, espressamente riportate nel manuale utente;</li> <li>Assicurarsi che nel luogo in cui si vuole installare la stampante al stampante al corrente facilmente accessibile e di capacità non inferiore ai 15<sub>4</sub>;</li> <li>Eseguire periodicamente la manutenzione ordinaria della stampante al fine di evitare che accumuli di sporcizia possano compromettere il corretto e sicuro funzionamento dell'unità.</li> <li>Nel caso di utilizzo di cavo seriale, si consiglia il montaggio di una ferrite sulla parte terminale dello stesso cavo.</li> </ul> </li> </ul>                                                                         |
| F  | <ul> <li>Nous attirons l'attention sur certaines opérations qui pourraient compromettre la conformité attestée ci-dessus et le caractéristiques du produit même:</li> <li>Lire et conserver les instructions suivantes;</li> <li>Suivre tous les avertissements et les instructions indiqués sur l'imprimante;</li> <li>Ne pas positionner l'imprimante sur une surface instable. Elle pourrait tomber et s'endommager sérieusement;</li> <li>Ne pas positionner l'imprimante sur des surfaces molles ou dans des atmosphères où la ventilation nécessaire n'est pas assurée;</li> <li>Mettre en place l'imprimante de manière à éviter que les câbles qui y sont raccordés puissent être endommagés;</li> <li>Utiliser le type d'alimentation électrique qui elloqué sur l'étiquette de l'imprimante;</li> <li>Vérifier que le circuit électrique qui alimente l'imprimante est muni d'un câble de terre et qu'il est protégé par un interrupteur différentiel;</li> <li>Si l'imprimante est alimentée par une rallonge, vérifier que l'absorption totale des appareils raccordés ne dépasse pas le courant maximal admis pour ce type de rallonge;</li> <li>Ne pas obstruer les ouvertures servant à la ventilation;</li> <li>Ne pas introduire d'objets à l'intérieur de l'imprimante car ils peuvent court-circuiter ou endommager des pièces qui pourraient compromettre le fonctionnement de l'imprimante;</li> <li>Nérifier que le lieu d'installation de l'imprimante, excepté pour les opérations d'entretien ordinaire expressément indiquées dans le manuel utilisateur;</li> <li>Vérifier que le lieu d'installation de l'imprimante est équipé d'une prise de courant facilement accessible et d'une capacité non inférieure à 15A;</li> <li>Procéder régulièrement à l'entretien ordinaire de l'imprimante afin d'éviter qu'un excès de saleté ne compromette le bon fonctionnement et la sécurité de l'apparieil.</li> <li>On utilisé un câble sériel il vaut mieux monter une ferrite sur le côte terminal du même cable.</li> </ul> |
| D  | <ul> <li>Wir möchten Sie darauf hinweisen, daß folgende Aktionen die oben bescheinigte Konformität und die Eigenschaften des Produkts beeinträchtigen können:</li> <li>Lessen Sie die nachstehenden Anleitungen und bewahren Sie diese gut auf;</li> <li>Beachten Sie alle am Drucker nicht auf eine Wenig stabile Unterlage stellen, denn er könne herunterfallen und stark beschädigt werden;</li> <li>Den Drucker nicht auf weiche Unterlagen stellen und nicht in Räumen aufstellen, in denen die erforderliche Belüftung nicht gewährleistet ist;</li> <li>Den Drucker an eine Stromleitung mit den auf dem Druckeretikette angegebenen Eigenschaften anschließen;</li> <li>Es ist sicherzustellen, dass die den Drucker speisende Stromleitung über einen Erdleiter verfügt und durch einen Differenzialschalter abgesichert ist;</li> <li>Wenn ein Verlängerungskabel verwendet wird ist sicherzustellen, dass die Gesamtaufnahme der angeschlossenen Geräte nicht den zulässigen Höchststrom der Verlängerung;</li> <li>Die Belüftungsschlitze nicht abdecken;</li> <li>Keine Gegenstände in den Drucker einführen, da diese einen Kurzschluss auslösen oder zu Beschädigungen führen können, die den einwandfreien Druckerbetrieb beeinträchtigen;</li> <li>Keine eigenmächtigen Eingriffe am Drucker vornehmen, ausgenommen die ausdrücklich im Anwenderhandbuch aufgeführten Wartungseingriffe;</li> <li>Sicherstellen, dass am Aufstellont des Drucker seine leicht zugängliche Steckdose vorhanden ist, deren Leistung nicht unter 15 Ampere liegen darf;</li> <li>Den Drucker kabel.</li> </ul>                                                                                                    |
| Ε  | <ul> <li>Le rogarros que preste mucha atencion a las siguientes acciones que pueden comprometer la conformidad arriba certificada, y obviamente las caraterísticas del producto;</li> <li>Lea y conserve las siguientes instrucciones;</li> <li>Respete los avisos e instrucciones indicadas en la impresora;</li> <li>No coloque la impresora sobre una superficie inestable; podría caerse o averiarse seriamente;</li> <li>No coloque la impresora sobre superficies blandas o ambientes que no garanticen la ventilación necesaria;</li> <li>Coloque la impresora sobre superficies de los cables a ella conectados no se averien;</li> <li>Utilice el tipo de alimentación eléctrica indicada en la etiqueta de la impresora;</li> <li>Asegurarse que la instalación eléctrica que alimenta la impresora posea un conductor de tierra y que esté protegida por un interruptor diferencial;</li> <li>Si para la alimentación de la impresora, se utiliza una extensión, asegurarse que la absorción total de los aparatos conectados no se amyor a la corriente máxima admitida por el tipo de extensión y que;</li> <li>No obstruya las aberturas de ventilación;</li> <li>No efectúe personalmente operaciones de reparación a la impresora, excepto aquellas de mantenimiento ordinario indicadas expresamente en el manual del usurio;</li> <li>Asegurarse que en el sitio de trabajo en el cual se quiere instalar la impresora con el propósito de evitar acumulaciones de suciedad que puedan comprometer el correcto y seguro funcionamiento ordinario ordinario de la impresora con el propósito de evitar acumulaciones de suciedad que puedan comprometer el correcto y seguro funcionamiento.</li> </ul>                                                                                                    |

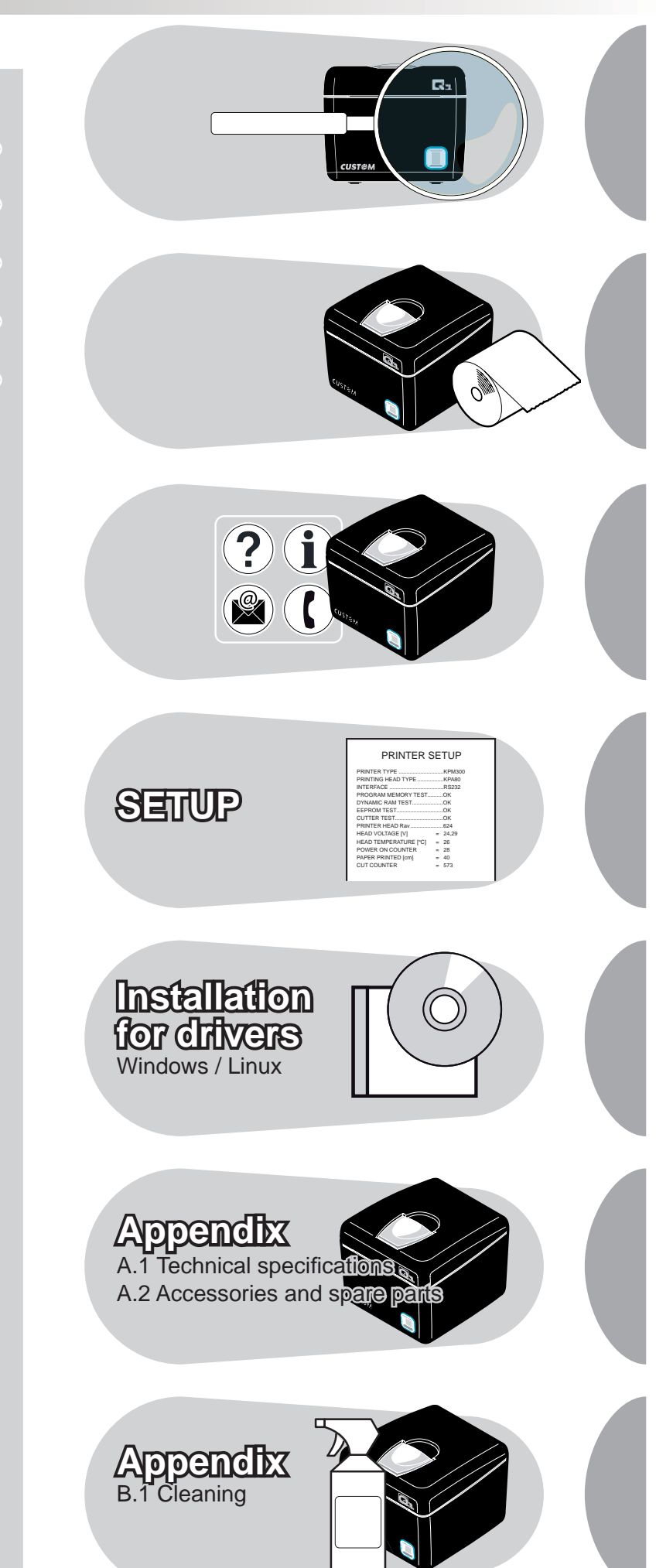

Table of contents •

 $Q_1$ 

- Indice •
- Table des matières •
- Inhaltsverzeichnics
  - Indice •

<1>

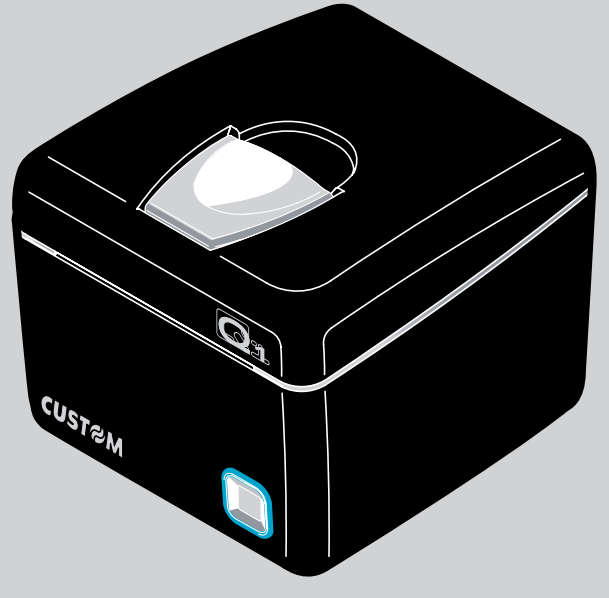

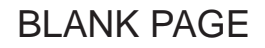

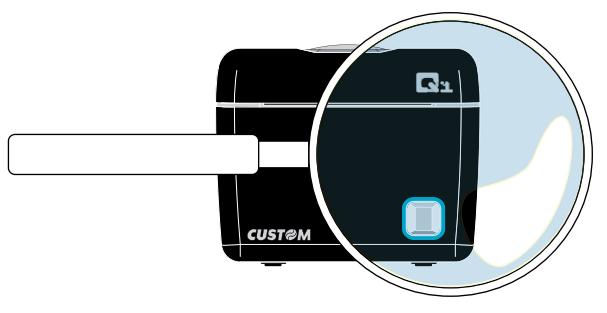

## GB

L

# **UNPACKING THE PRINTER**

1. Paper roll

 $O_1$ 

- 2. Power supply cable
- 3. User manual
- 4. Guarantee sheet
- 5. Power supply
- 6. Printer
- 7. Bottom foam packing shell
- 8. Carton

#### DISIMBALLO DELLA STAMPANTE

- 1. Rotolo carta
- Cavo per alimentatore
   Manuale utente
- 4. Foglio garanzia
- 5. Alimentatore
- 6. Stampante
- 7. Vassoio di protezione inferiore
- 8. Scatola

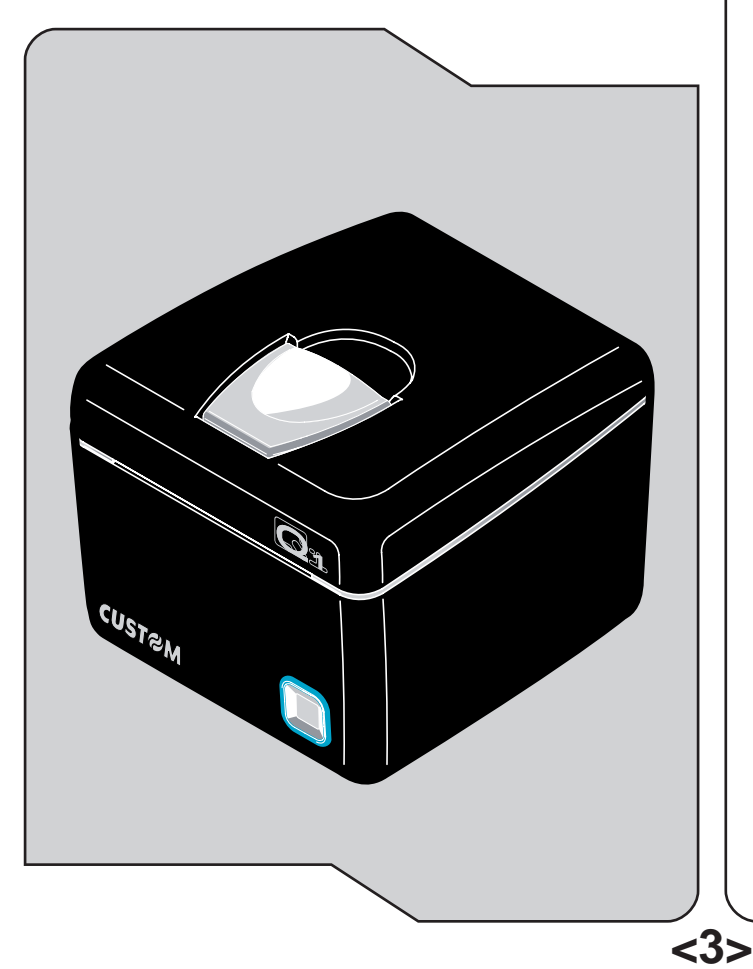

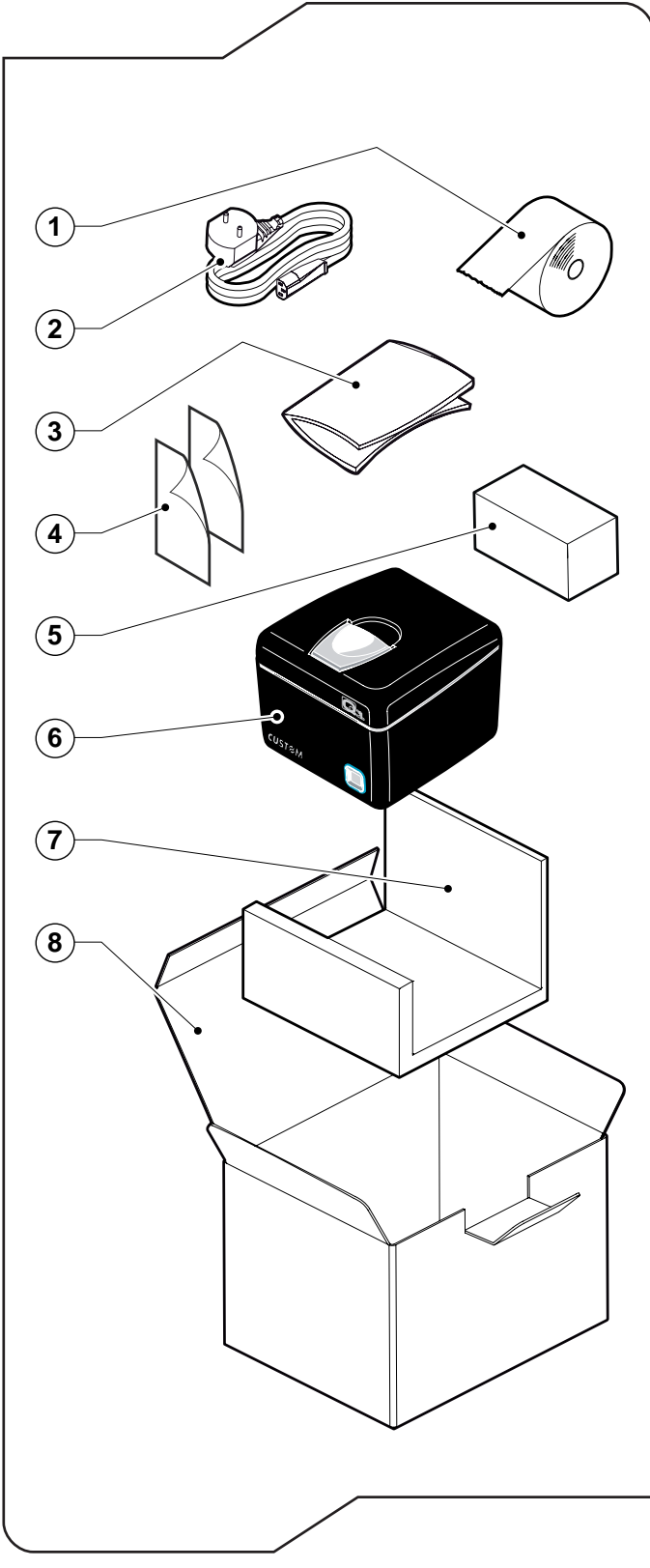

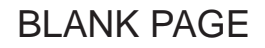

| STATUS LED                           | COLOUR     | DESCRIPTION          |                                                   |  |  |
|--------------------------------------|------------|----------------------|---------------------------------------------------|--|--|
| $\bigcirc$                           | NONE       | Printer OFF          |                                                   |  |  |
|                                      | BLUE       | Printer ON: no error |                                                   |  |  |
|                                      | PLAY B/G/R | Printer ON: Stanby   |                                                   |  |  |
|                                      |            |                      | COMMUNICATION STATUS                              |  |  |
|                                      |            | Nr flashing          | Descripton                                        |  |  |
| 1                                    | BLUE       | 1                    | Data receive                                      |  |  |
| -)                                   |            | 2                    | Reception errors (parity, frame error, overrun er |  |  |
|                                      |            | 3                    | Misinterpret command                              |  |  |
|                                      |            | 4                    | Command reception time out                        |  |  |
|                                      |            | 5                    | Near paper end                                    |  |  |
|                                      | GREEN      |                      | RECOVERING ERROR                                  |  |  |
|                                      |            | Nr flashing          | Descripton                                        |  |  |
| $\mathbf{\mathbf{\dot{\mathbf{b}}}}$ |            | 2                    | Heading over temperature                          |  |  |
|                                      |            | 3                    | Paper end                                         |  |  |
|                                      |            | 5                    | Power supply voltage incorrect                    |  |  |
|                                      |            | 6                    | Cover opened                                      |  |  |
|                                      | RED        |                      | UNCOVERING ERROR                                  |  |  |
|                                      |            | Nr flashing          | Descripton                                        |  |  |
|                                      |            | 3                    | RAM error                                         |  |  |
| νī Υ                                 |            | 4                    | EEPROM error                                      |  |  |
|                                      |            |                      |                                                   |  |  |

Q1 《

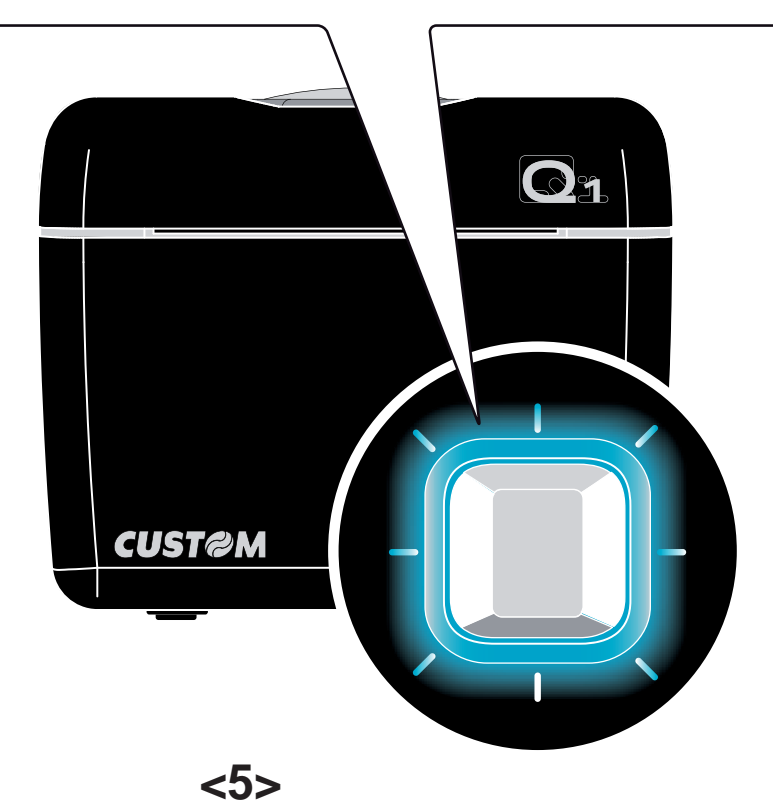

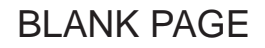

|          | $Q_1$                                                                                                    |                                                                                                    |  |
|----------|----------------------------------------------------------------------------------------------------|----------------------------------------------------------------------------------------------------|--|
|          | <ul> <li>Image: constraint of the second second</li></ul> | beeep!<br>0.5 msec                                                                                                    |  |
|          | FAST PUSH                                                                                                    | PUSH                                                                                                    |  |
| POWER ON | _                                                                                                    | ENTER SET-UP (few seconds)<br>ENTRA NEL SETUP (alcuni secondi)<br>ACCÈS AU SETUP (quelques secondes)<br>SETUP STARTEN (für einige Sekunden)<br>ENTRAR EN EL SETUP (para algunos segundos) |  |
| SET-UP   | NEXT PARAMETER<br>PARAMETRO SUCCESSIVO<br>PARAMÈTRE SUIVANT<br>NAECHSTER PARAMETER<br>PARÁMETRO SIGUIENTE                                                                                                    | MODIFY PARAMETER<br>MODIFICA PARAMETRO<br>MODIFIE PARAMÈTRE<br>PARAMETER ANPASSEN<br>MODIFICA PARÁMETRO                                                                                   |  |
| STANDBY  | FEED                                                                                                    | FEED                                                                                                    |  |

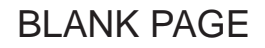

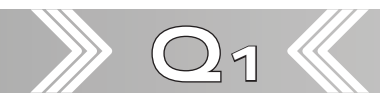

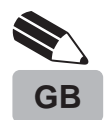

#### NOTE:

If serial and USB connectors are inserted, communication port is USB

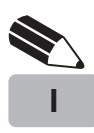

.

## NOTA:

Se i connettori seriale e USB sono inseriti, la porta di comunicazione è la USB.

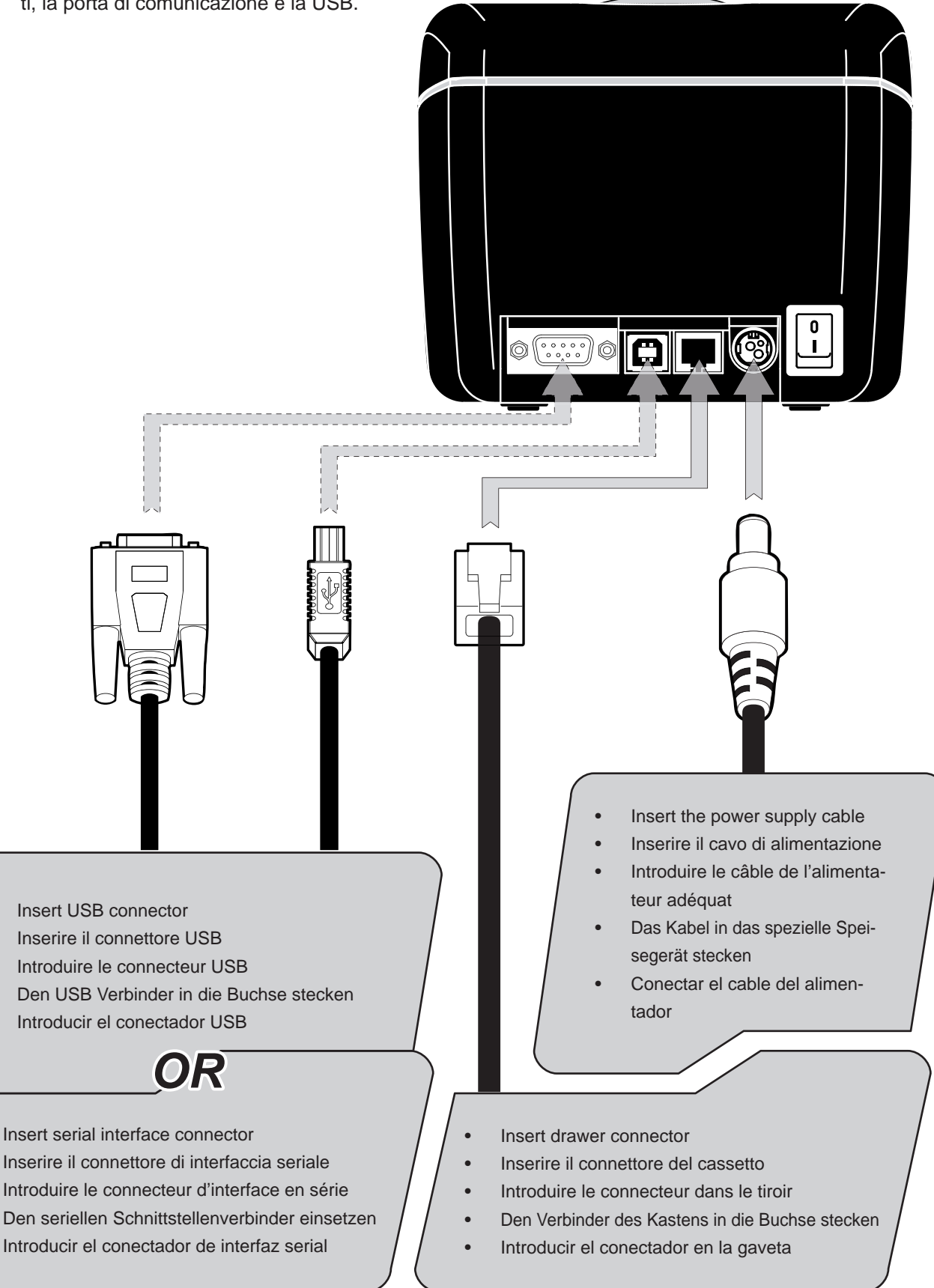

<9>

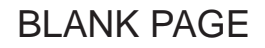

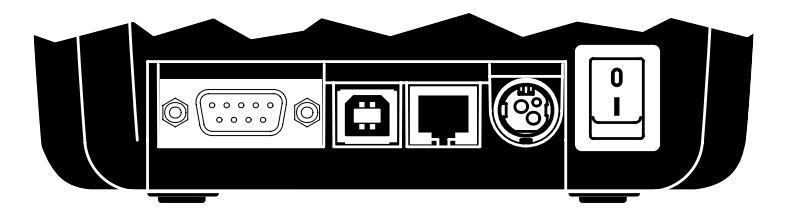

- Connector.
- Connettore.
- Connecteur.
- Schnittstellen.
- Conectador.

## J2 - USB Connector

 $Q_1$ 

| PIN | SIGNAL    | DESCRIPTION   |
|-----|-----------|---------------|
| 1   | VBUS (in) | VBUS (in)     |
| 2   | D-        | Data -        |
| 3   | D+        | Data +        |
| 4   | GND       | Ground signal |

# J5 - Drawer Connector (RJ11)

| PIN | SIGNAL     | DESCRIPTION    |
|-----|------------|----------------|
| 1   | GND        | Ground Signal  |
| 2   | SOL-EN     | First Solenoid |
| 3   | IN - CLASS | Drawer in      |
| 4   | +24 VC     | Power Supply   |
| 5   | N.C.       | Not connected  |
| 6   | GND        | Ground Signal  |

## J1 - RS232 Serial Connector (DB9F)

| PIN | SIGNAL | DESCRIPTION                             |
|-----|--------|-----------------------------------------|
| 1   | DTR    | Data terminal ready                     |
| 2   | TX     | Data transmission                       |
| 3   | RX     | Data reception                          |
| 4   | N.C.   | Not connected                           |
| 5   | GND    | Ground signal                           |
| 6   | DTR    | Data terminal ready                     |
| 7   | CTS    | Clear to send.<br>Ready to receive data |
| 8   | RTS    | Ready to send                           |
| 9   | N.C.   | Not connected                           |

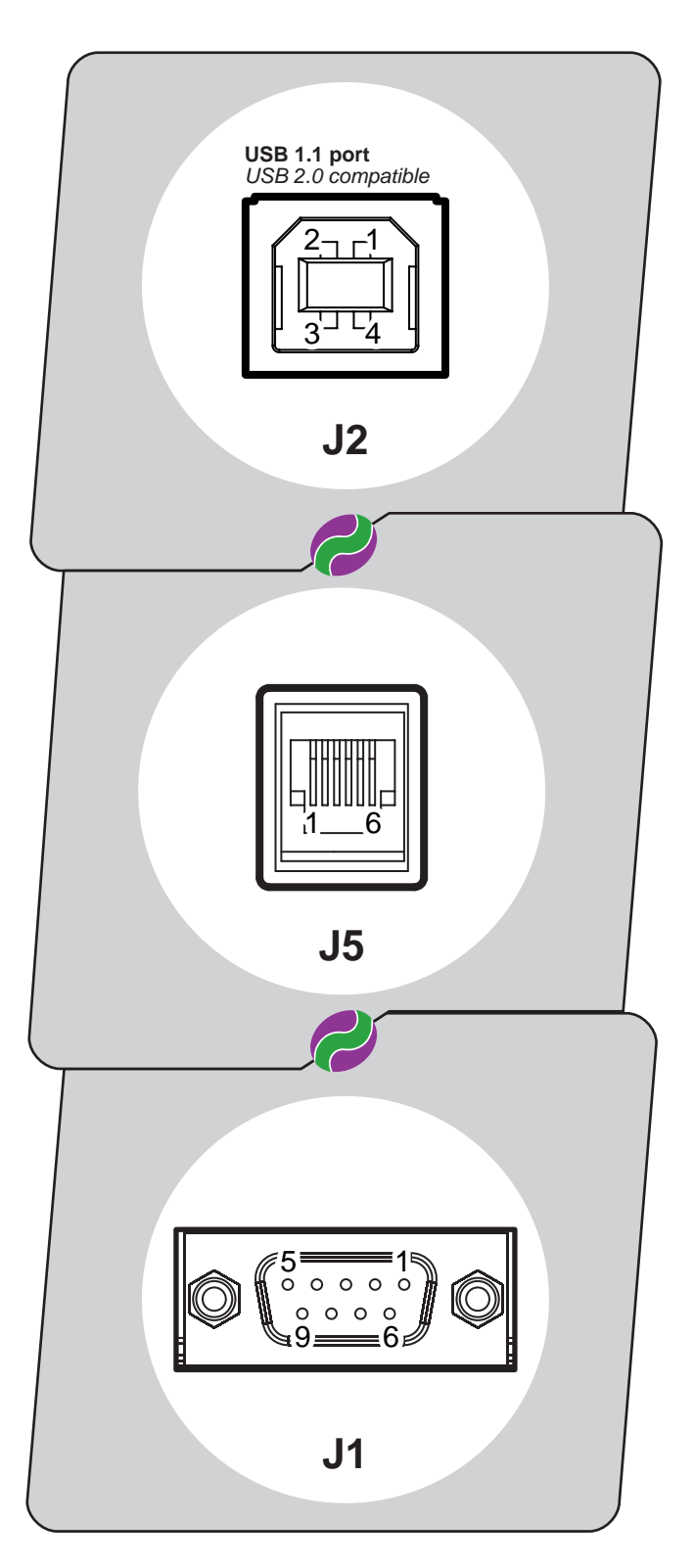

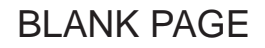

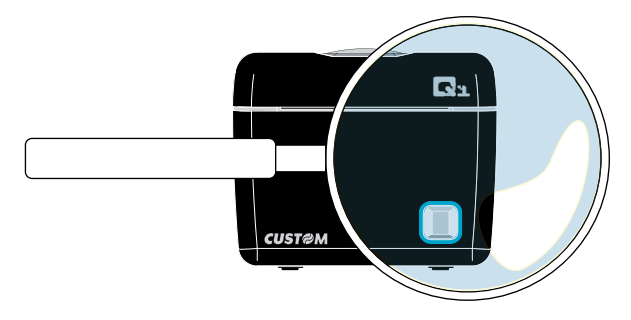

- Switch printer ON/OFF
- Accendere/Spegnere la stampante
- Brancher/Éteindre l'imprimante
- Den Drucker einwieden/ausschlaten
- Encender/Apagar la impresora

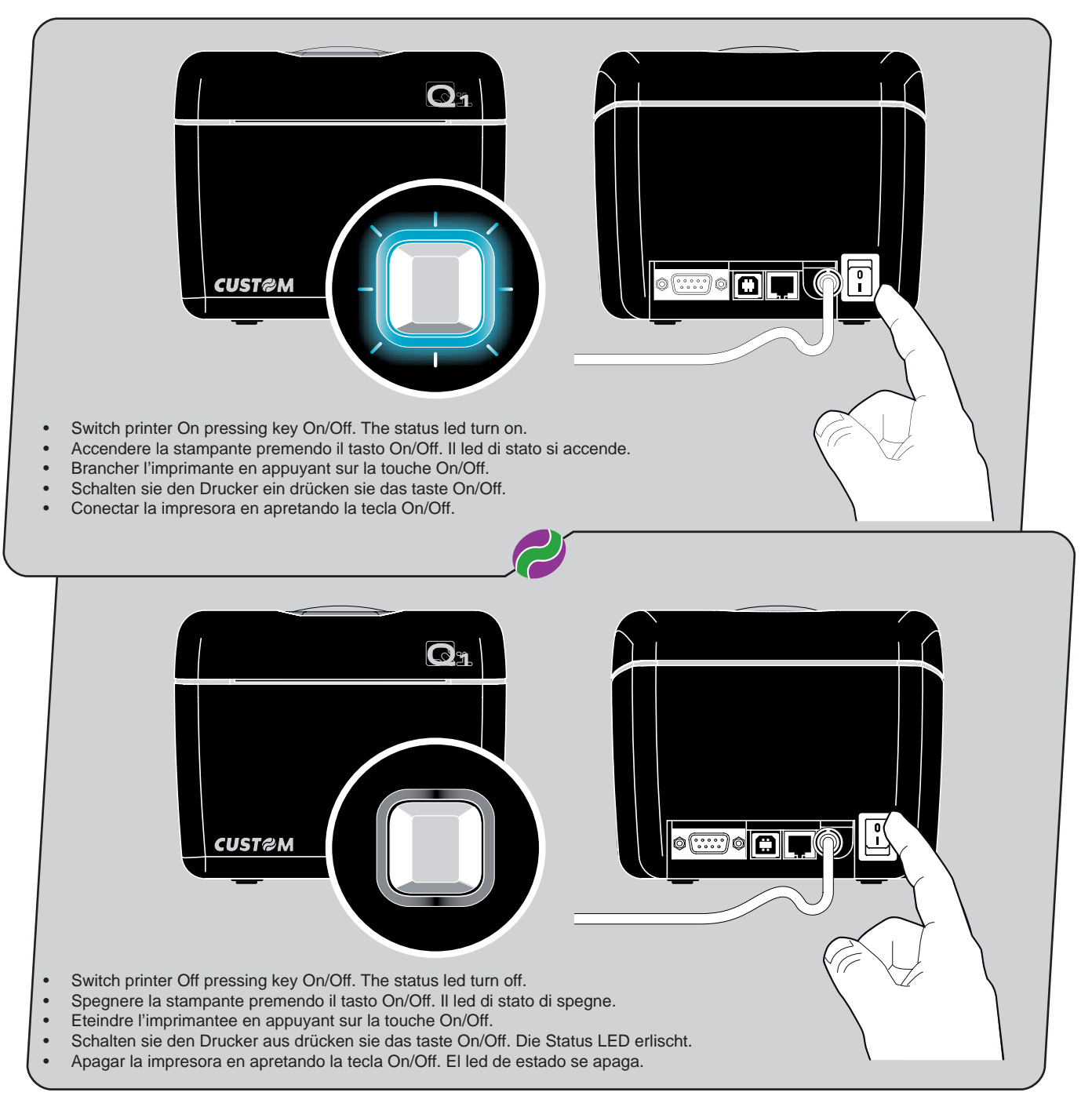

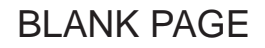

| TATUS LED COLOUR DESCRIPTION | DESCRIP     | COLOUR | STATUS LED |
|------------------------------|-------------|--------|------------|
| Nr flashing Descripton       | Nr flashing | ODEEN  |            |
| 3 Paper end                  | 3           | GREEN  |            |

- Paper roll insertion
- Inserimento del rotolo carta
- Introduire le rouleau de papier
- Einsetzen der Papierrolle
- Introducir el rollo de papel

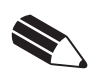

GB

#### NOTE:

Inspect inside the printer every paper change, and verify that there aren't paper off-cuts on the cutter compartment; if this event happens remove the paper off-cuts before execute any other operation with tweezers.

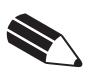

L

#### NOTE:

Ad ogni cambio carta ispezionare l'interno della stampante e verificare che non vi siano ritagli di carta nel vano cutter; nel caso si verifichi questa condizione rimuoverli, utilizzando una pinzetta, prima di effettuare qualsiasi altra operazione.

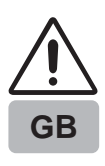

#### ATTENTION!!!

During maintenance operations of paper change pay attention to not work near the cutter blade with the finger, (see the enlargement view below) because the rotary cutter blade exposes its sharp part.

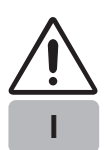

#### ATTENZIONE!!!

Durante l'operazione di ordinaria manutenzione del cambio carta fare attenzione a non avvicinare le dita alla lama del cutter esposta e nei pressi della lama stessa in quanto elemento affilato.

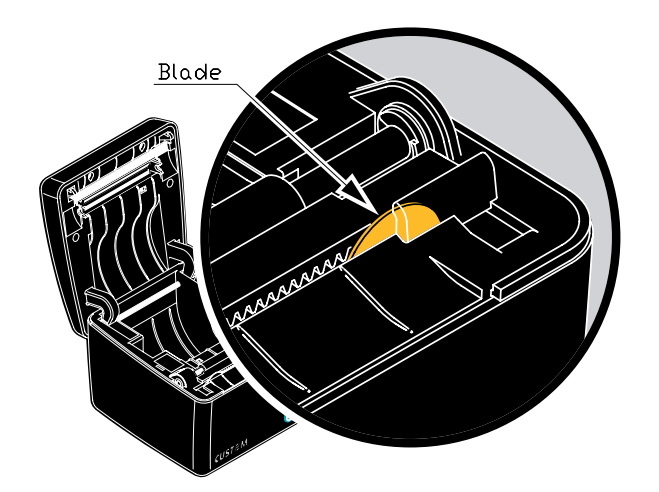

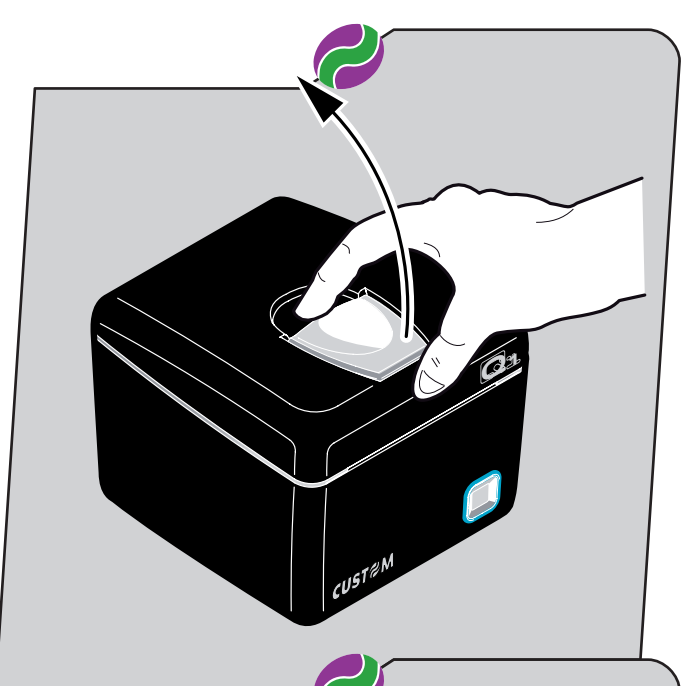

CUSTØM

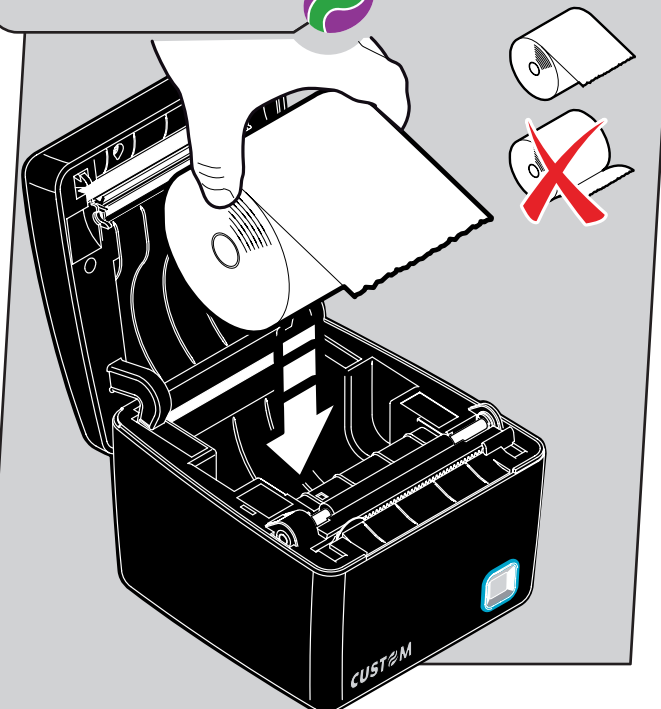

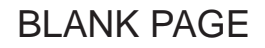

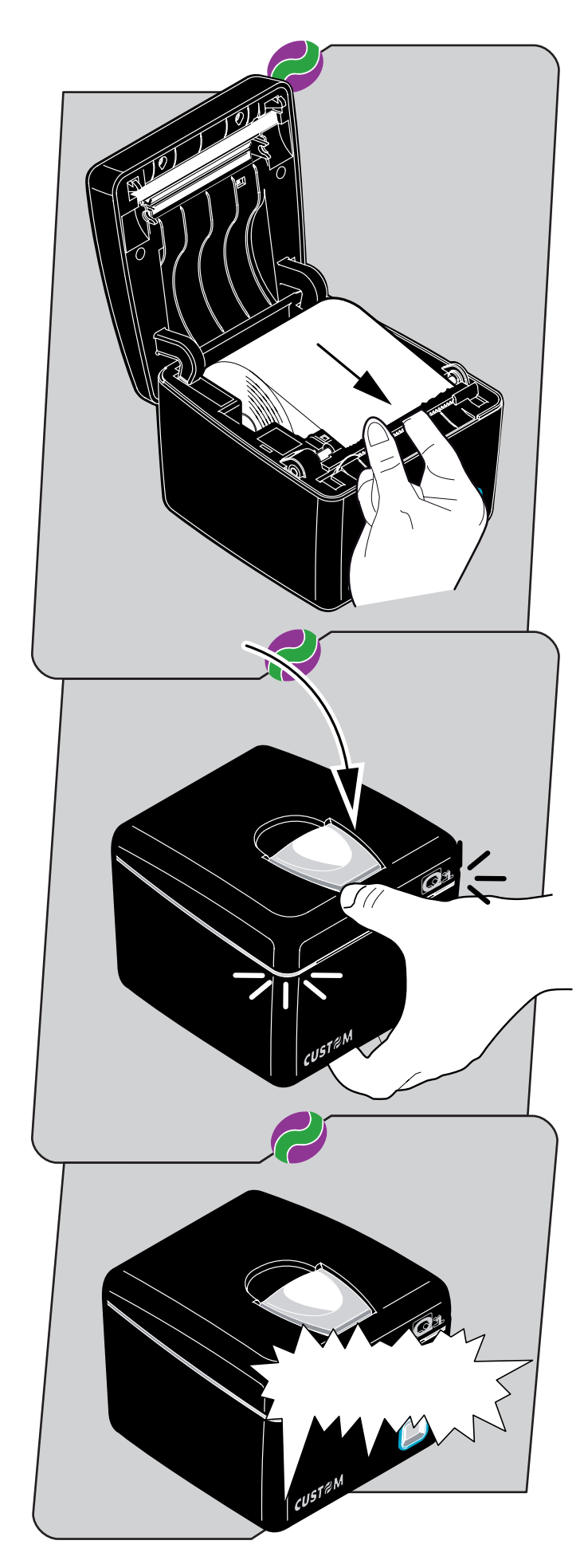

 $\bigcirc 1$ 

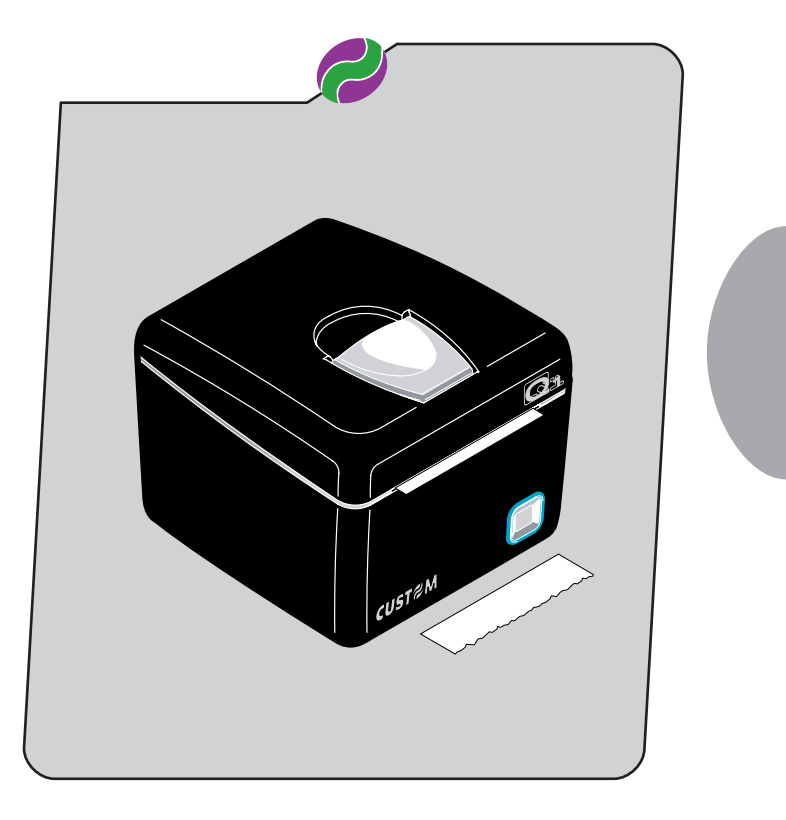

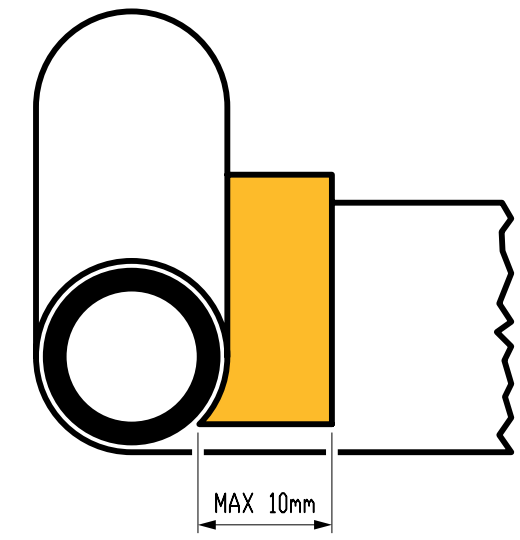

## NOTE:

GB

Use paper rolls in accordance with the measure for the double roll up of the paper at the roll core.

## NOTE:

Utilizzare rotoli carta che rispettano la misura per il doppio avvolgimento della carta all'anima.

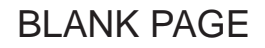

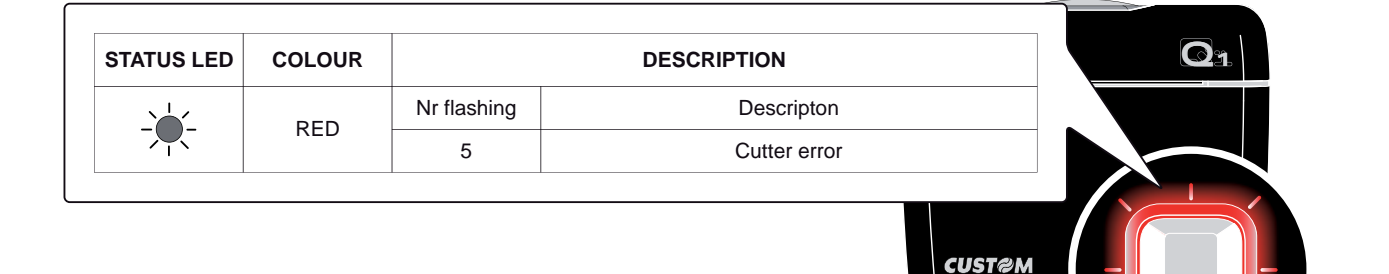

- Paper jam
- Inceppamento carta
- Bourrage de papier
- Papierstau
- Atasco de papel

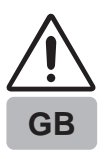

#### BEWARE:

In case of paper jam do not operate over the printer with any kind of instruments, like scissors, screwdriver, cutter, etc. etc., on any account.

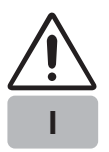

#### ATTENZIONE:

In caso di inceppamento, non agire assolutamente sulla stampante con nessun tipo di strumento, come forbici, cacciaviti, cutter, ecc. ecc.

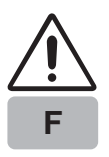

#### ATTENTION:

Au cas où le massicot s'éntrave, ne pas agir absolument sur l'imprimante avec n'importe quel type d'instrument, comme ciseaux, turnevis, cutter, etc. etc.

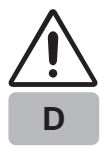

#### ACHTUNG:

Für den fall, der automatiche schneidemachine klemmt (led rot blinked), nicht handeln völlig, über das drucker mit keine sorte von schere, schraubenzieher, cutter, etc. etc.

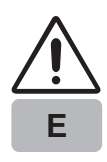

## A T E N C I Ó N:

En el caso de atranque , no actuar en absoluto sobre la impresora con ningun tipo de herramientas ,como tijeras, destornillador, cutter, etc.

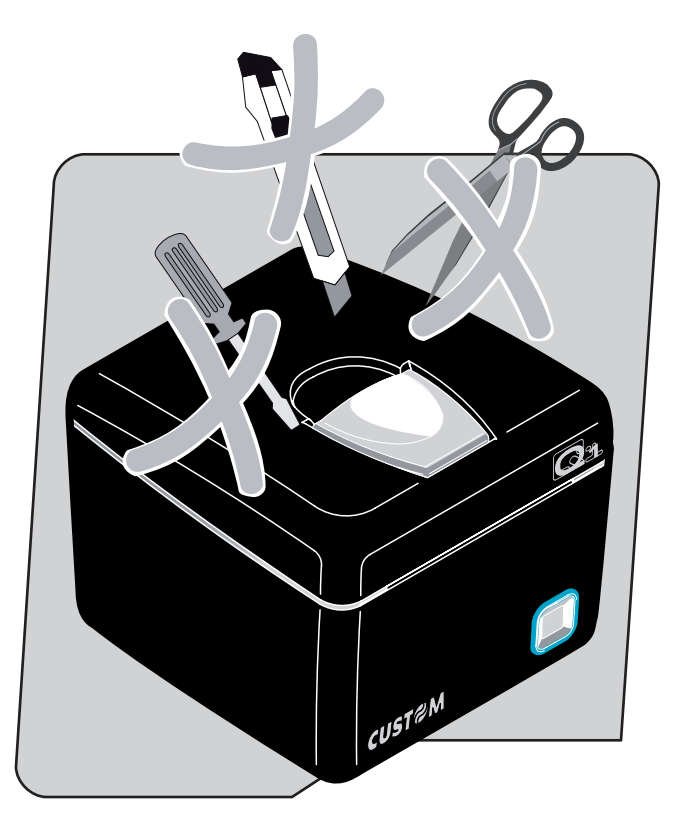

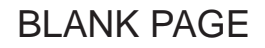

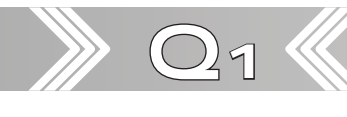

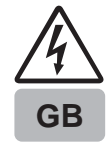

#### BEWARE:

In case of cutter jam: lift the cover with printer on ; lift the damaged paper; check and remove possible scraps of paper along the cutter path; pull the paper in order to have the damaged part outside the printer; close the cover.

If the problem persists, please contact the customer service.

#### ATTENZIONE:

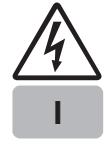

In caso di inceppamento della taglierina: alzare il coperchio a stampante accesa; sollevare la carta danneggiata; verificare ed eliminare eventuali residui di carta lungo il percorso della taglierina; tirare la carta in modo che la parte danneggiata rimanga all'esterno della stampante; abbassare il coperchio.

Se il problema non si risolve contattare il servizio assistenza tecnica.

#### ATTENTION:

En cas du blocage du massicot: ouvrir le couvercle de l'imprimante allumée; soulever le papier endommagée; vérifier et éliminer le restes du papier (en cas ou il y en a) en proximité du massicot; tirer le papier de façon que la partie endommagée reste a l'extérieure de l'imprimante; fermer le couvercle.

Sei le problème persiste, contacter le service assistance clients.

#### ACHTUNG:

Im Fall eines Papierstaus im Cutterbereich: Öffnen Sie den Deckel bei eingeschaltetem Drucker; ziehen Sie das zerknitterte Papier heraus; entfernen Sie eventuell vorhandene Papierschnipsel im Cutterbereich; ziehen Sie das Papier so weit aus dem Drucker, bis glattes, unbeschädigtes Papier im Pfad liegt.; schließen Sie den Deckel. Sollte das Problem weiterhin bestehen, wenden Sie sich bitte an den Customer Service.

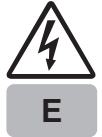

D

#### A T E N C I Ó N:

En caso de atasco de la cortadora: abrir la tapa de la impresora sin apagarla; subir el papel que se ha dañado; averiguar y quitar los eventuales residuos de papel que se encuentran en el entero percurso de la cortadora; tirar el papel de manera que la parte que se ha dañado se quede al exterior de la impresora; bajar la tapa. Si el problema no se soluciona, contactar el servicio de asistencia técnica

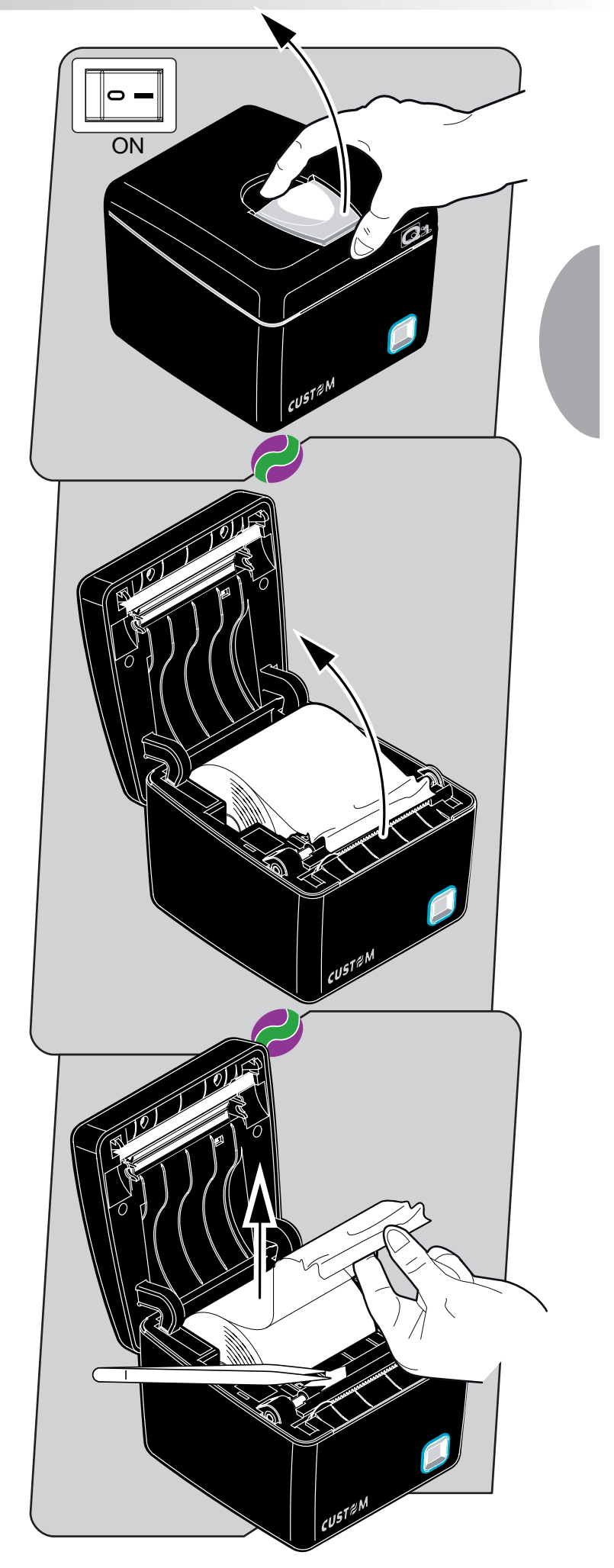

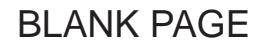

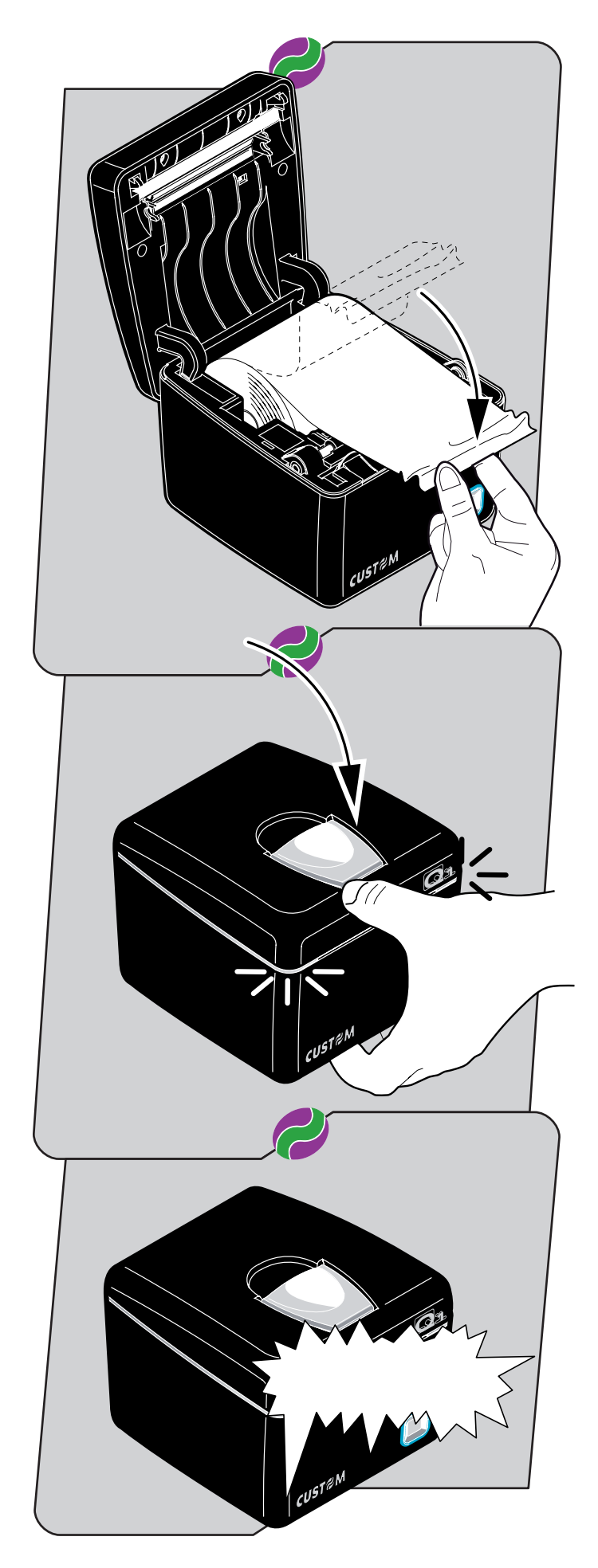

Q1 🕷

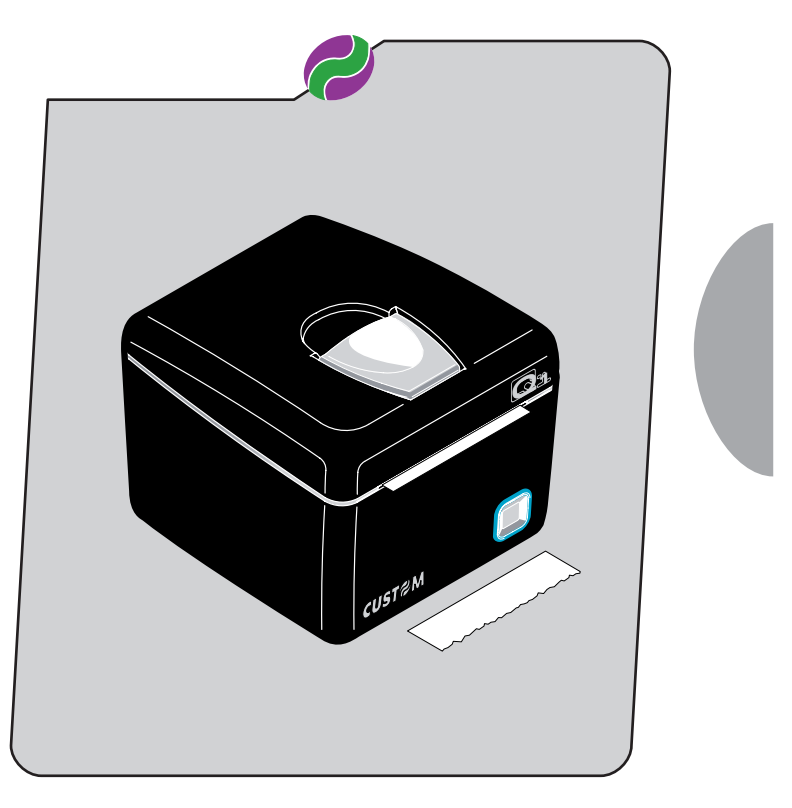

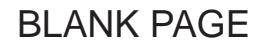

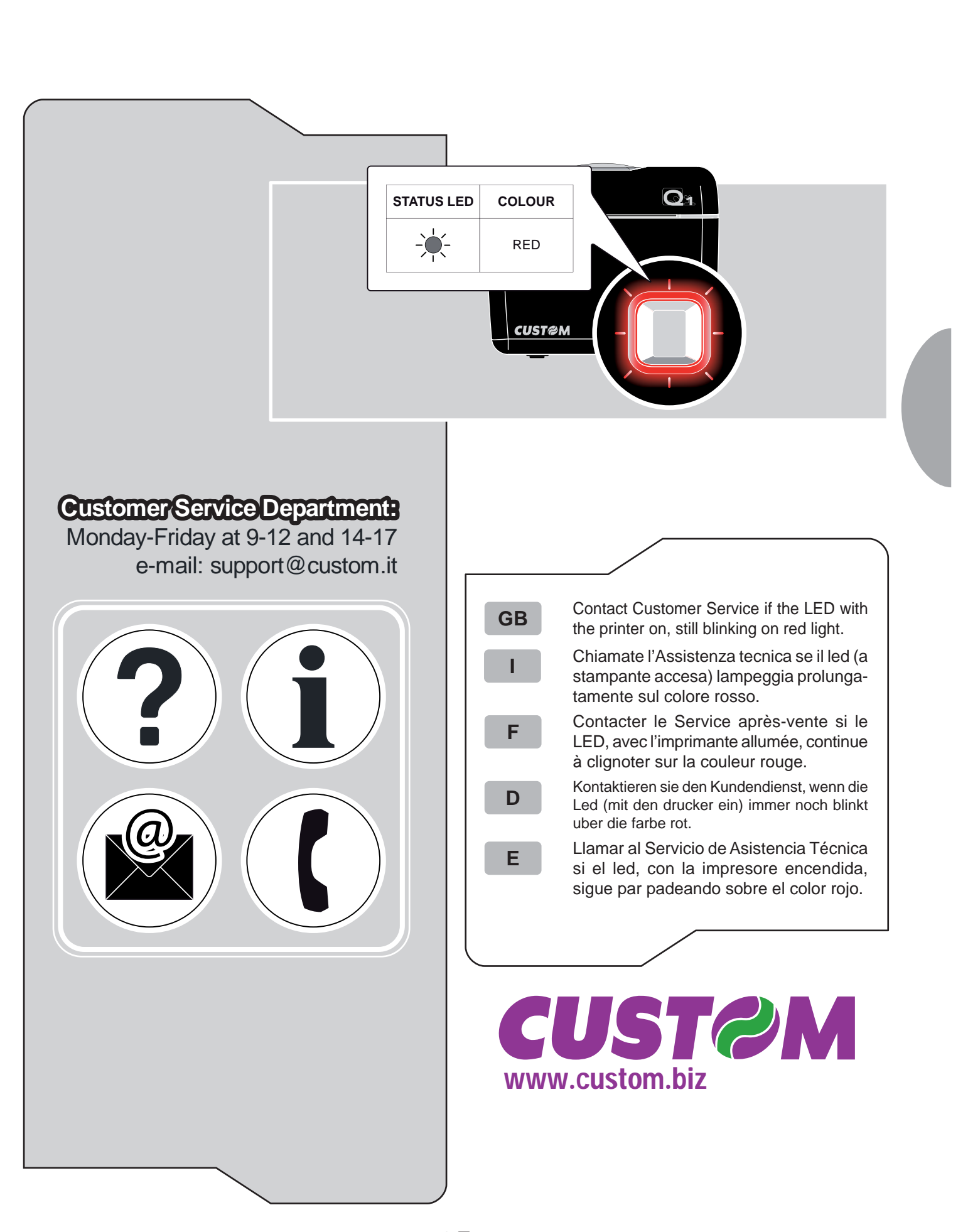

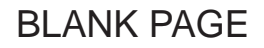

|                                       | PRINTER SETUP                                                                                                    |
|---------------------------------------|----------------------------------------------------------------------------------------------------|
|                                       |                                                                                                    |
|                                       |                                                                                                    |
|                                       | PRINTING HEAD TYPEC72                                                                                                    |
|                                       | INTERFACERS232                                                                                                    |
|                                       | PROGRAM MEMORY TESTOK                                                                                                    |
|                                       | STATIC RAM TESTOK                                                                                                    |
|                                       | EEPROM TESTOK                                                                                                    |
|                                       | CUTTER TESTOK                                                                                                    |
|                                       | HEAD VOLTAGE [V] = 24,29                                                                                                    |
|                                       | HEAD TEMPERATURE $[^{\circ}C] = 26$                                                                                                    |
|                                       | POWER ON COUNTER = 28                                                                                                    |
|                                       | PAPER PRINTED [cm] = $40$                                                                                                    |
|                                       | CUT COUNTER = 573                                                                                                    |
|                                       | RS232 Baud Rate 19200 bps                                                                                                    |
|                                       | RS232 Data Length 8 bits/chr                                                                                                    |
|                                       | RS232 Parity None                                                                                                    |
|                                       | RS232 Handshaking Xon/Xoff                                                                                                    |
|                                       | Busy Condition                                                                                                    |
|                                       | USB Address Number 0                                                                                                    |
|                                       | Autofeed CR Disabled                                                                                                    |
|                                       | Print Mode Normal                                                                                                    |
|                                       | Chars / inch · A-15 R-20 cpi                                                                                                    |
|                                       | Speed / Quality Normal                                                                                                    |
|                                       | PaperEnd Ruffer Clear Disabled                                                                                                    |
|                                       | Drint Doppity                                                                                                    |
| SETUP:                                | IPUSH1     key to enter setup                                                                                                    |
|                                       | <b>IFAST PUSH1</b> key to skip setup                                                                                                    |
|                                       |                                                                                                    |
| NOTE:                                 |                                                                                                    |
| See chapter 1 for FEED key functions. |                                                                                                    |
|                                       |                                                                                                    |
|                                       |                                                                                                    |
|                                       |                                                                                                    |
|                                       |                                                                                                    |
|                                       |                                                                                                    |
|                                       | <ul> <li>GB 1 Go into SETUP mode by starting to press the FEED Key before switch on the printer and going on to press it for a few seconds after the printer power up.</li> <li>2 The printer should print all list of the parameters:</li> </ul> |
|                                       |                                                                                                    |
|                                       | • RS232 Baud Rate <sup>(1)</sup> : 115200, 57600, 38400.                                                                                                    |
|                                       | 19200 <sup>D</sup> , 9600, 4800, 2400, 1200,                                                                                                    |
|                                       | • <b>R\$232</b> Data length (1): 7.8 <sup>D</sup> hits/char                                                                                                    |
|                                       | • RC232 Data length •. 7, 0 bits/cital.                                                                                                    |
|                                       |                                                                                                    |
|                                       | • RS232 Handshaking ": XON/XOFF" or Hard-                                                                                                    |
|                                       | ware.                                                                                                    |
|                                       | <ul> <li>Busy condition <sup>(1)</sup>: OffLine/RxFull or RxFull<sup>D</sup>.</li> </ul>                                                                                                    |
|                                       | USB Address Number <sup>(2)</sup> : 0.                                                                                                    |
|                                       | Autofeed: CR disabled <sup>D</sup> or CR enabled                                                                                                    |
|                                       | Print mode: NormalP or reverse                                                                                                    |
|                                       |                                                                                                    |
| cu <sub>st</sub>                      | • <b>Chars/Inch:</b> A=11 B=15 Cpl, A=15 B=20 Cpl <sup>D</sup> .                                                                                                    |
| N≈W                                   | <ul> <li>Speed/Quality: Normal<sup>D</sup> or High Quality.</li> </ul>                                                                                                    |
|                                       | <ul> <li>PaperEnd Buffer Clear: Disabled, Enabled<sup>D</sup>.</li> </ul>                                                                                                    |
|                                       | • Print Density: -50%, -37%, -25%, -12%. 0 <sup>D</sup>                                                                                                    |
|                                       | +12% +25% +37% +50%                                                                                                    |
|                                       | ,,,,,,                                                                                                    |
|                                       |                                                                                                    |
|                                       | <b>Notes:</b> I he parameters indicates with a D symbol                                                                                                    |
|                                       | are the default values.                                                                                                    |
|                                       | Note <sup>(1)</sup> : Parameter valid only on serial printer.                                                                                                    |
|                                       | Note <sup>(2)</sup> : This parameter is used to identify univocally                                                                                                    |
|                                       |                                                                                                    |
|                                       | the LISB printer by a pumprical address code                                                                                                    |
|                                       | the USB printer by a numerical address code,                                                                                                    |
|                                       | the USB printer by a numerical address code, if on the PC are connected two printers that                                                                                                    |

Q1 Ҝ

<27>

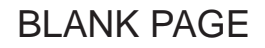

|                                                  | PRINTER SETUP                                                                                                    |
|--------------------------------------------------|----------------------------------------------------------------------------------------------------|
|                                                  | PRINTER TYPEQ1<br>PRINTING HEAD TYPEQ1<br>INTERFACERS232<br>PROGRAM MEMORY TESTOK<br>STATIC RAM TESTOK<br>EEPROM TESTOK<br>CUTTER TESTOK                                                                                                    |
|                                                  | HEAD VOLTAGE [V] = 24,29                                                                                                    |
|                                                  | HEAD TEMPERATURE [°C] = 26<br>POWER ON COUNTER = 28                                                                                                    |
|                                                  | PAPER PRINTED [cm] = 40                                                                                                    |
|                                                  | CUTCOUNTER = 573                                                                                                    |
|                                                  | RS232 Baud Rate 19200 bps                                                                                                    |
|                                                  | RS232 Parity None                                                                                                    |
|                                                  | RS232 Handshaking: Xon/Xoff                                                                                                    |
|                                                  | Busy Condition RxFull                                                                                                    |
|                                                  | USB Address Number 0                                                                                                    |
|                                                  | Autofeed CR Disabled                                                                                                    |
|                                                  | Print Mode Normal                                                                                                    |
|                                                  | Chars / inch: A=15 B=20 cpi                                                                                                    |
|                                                  | Speed / Quality Normal                                                                                                    |
|                                                  | Praper End Butter Clear Disabled                                                                                                    |
| QETIND                                           |                                                                                                    |
| OBIUPi                                           | [PUSH] key to enter setup<br>[FAST_PUSH] key to skin setup                                                                                                    |
|                                                  |                                                                                                    |
| NOTA:                                            |                                                                                                    |
| Vedere capitolo1 per le funzioni del tasto FEED. |                                                                                                    |
|                                                  |                                                                                                    |
|                                                  |                                                                                                    |
|                                                  |                                                                                                    |
|                                                  | <ol> <li>Entrare nel SETUP tenendo premuto il tasto<br/>FEED prima dell'accensione della stampante e<br/>mantenendo la pressione per qualche secondo<br/>dopo l'accensione stessa.</li> <li>La stampante stamperà la lista di tutti I parametri</li> <li>RS232 Baud Rate<sup>(1)</sup>: 115200, 57600, 38400<br/>19200<sup>D</sup>, 9600, 4800, 2400, 1200.</li> <li>RS232 Data length <sup>(1)</sup>: 7, 8<sup>D</sup> bits/char.</li> <li>RS232 Parity <sup>(1)</sup>: None<sup>D</sup>, even or odd.</li> <li>RS232 Handshaking <sup>(1)</sup>: XON/XOFF<sup>D</sup> or Hard-<br/>ware.</li> <li>Busy condition <sup>(1)</sup>: OffLine/RxFull or RxFull<sup>D</sup>.</li> <li>USB Address Number <sup>(2)</sup>: 0.</li> <li>Autofeed: CR disabled<sup>D</sup> or CR enabled.</li> <li>Print mode: Normal<sup>D</sup> or reverse.</li> <li>Chars/inch: A=11 B=15 cpi, A=15 B=20 cpi<sup>D</sup>.</li> </ol> |
| CUSTRM                                           | <ul> <li>Speed/Quality: Normal<sup>D</sup> or High Quality.</li> <li>PaperEnd Buffer Clear: Disabled, Enabled<sup>D</sup>.</li> <li>Print Density: -50%, -37%, -25%, -12%, 0<sup>II</sup>,+12%, +25%,+37%, +50%.</li> <li>Note: I parametri contrassegnati con il simbolo<br/>D costituiscono i valori di default.</li> <li>Nota <sup>(1)</sup>: Parametri validi per la versione seriale.</li> <li>Nota <sup>(2)</sup>: Questo parametro serve per identificare<br/>univocamente la stampante USB attraver<br/>so un indirizzo numerico, nel caso in cu<br/>il PC sia connesso a due stampanti dello<br/>parametri parametri dello</li> </ul>                                                                                                    |

» Q1 «

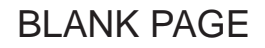

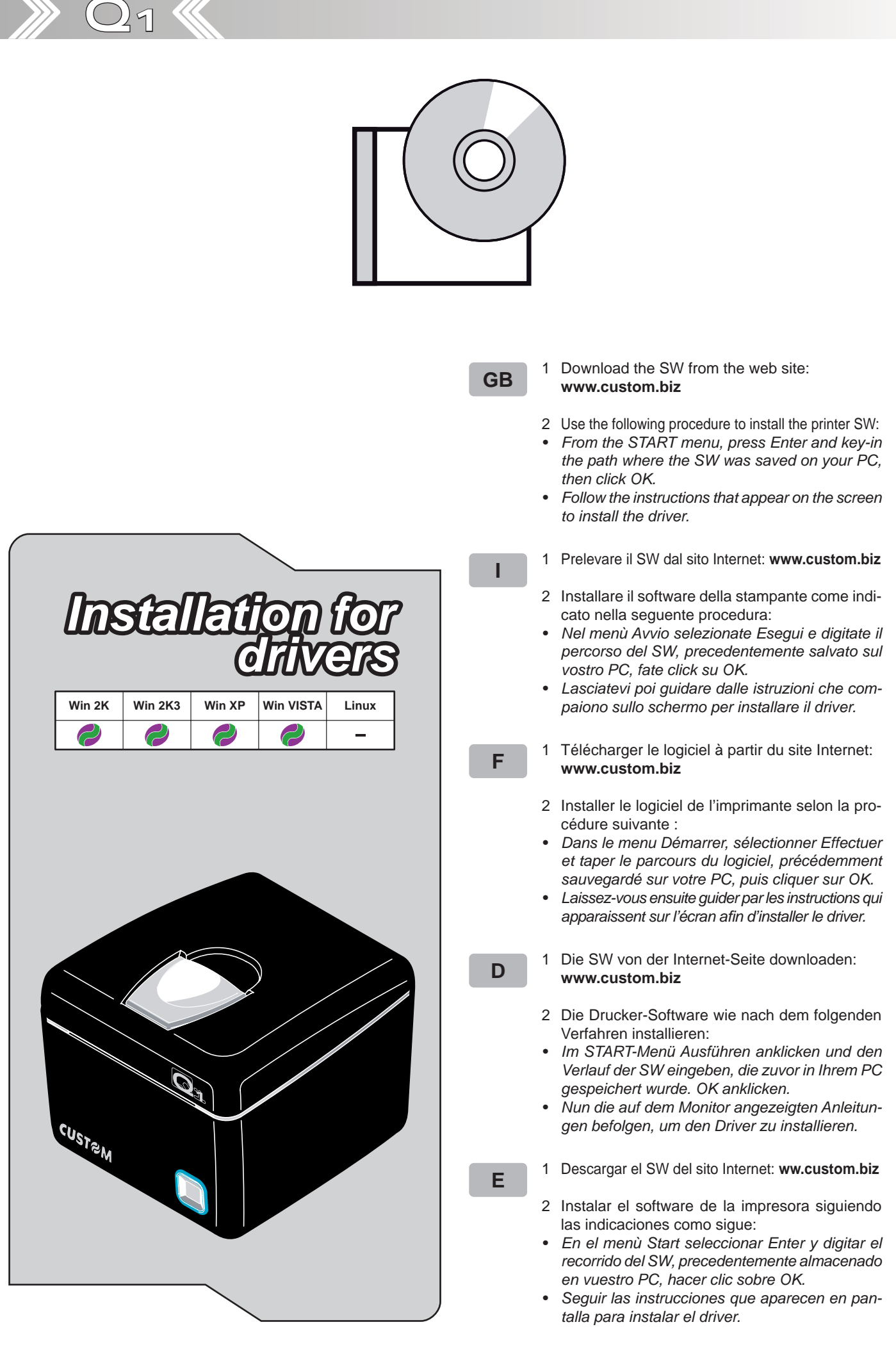

<31>

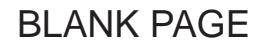

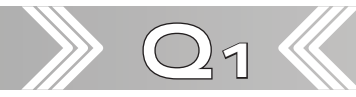

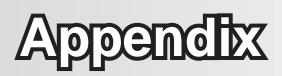

# A.1 TECHNICAL SPECIFICATIONS

## A.1.1 TECHNICAL SPECIFICATIONS

| STANDARD INTERFACES                | USB RS232                                                                                        |                | RS232                 |                    |
|------------------------------------|--------------------------------------------------------------------------------------------------|----------------|-----------------------|--------------------|
| BAUD RATE                          | None 1200 ÷ 115 .200 bps                                                                         |                | ) ÷ 115 .200 bps      |                    |
| SENSORS                            | Print paper presence, head temperature, paper input, near paper end, cover open                  |                |                       |                    |
| BUFFER 4 Kbytes                    |                                                                                                  |                |                       |                    |
| RAM MEMORY                         | 2 Mb                                                                                             |                |                       |                    |
| FLASH MEMORY                       |                                                                                                  | 384 K          | bytes                 |                    |
| EMULATION                          |                                                                                                  | ESC/F          | POS™                  |                    |
| PRINTER SPECIFICATION              |                                                                                                  |                |                       |                    |
| Resolution                         |                                                                                                  | 204 DPI (8     | 8 dot/mm)             |                    |
| Print method                       | Т                                                                                                | hermal fixed h | ead (8 dot/mm)        |                    |
| Print direction                    |                                                                                                  | Normal, 90°    | , 180°, 270°          |                    |
| Print format                       | Height/width from                                                                                | 1 to 8, expand | ded, negative, u      | inderlined, script |
| Character fonts                    | PC437, PC85                                                                                      | 50, PC860, PC  | 863, PC865, P         | C858 (euro)        |
| Graphic memory                     |                                                                                                  | 1 logo of 57   | 6 x 910 dots          |                    |
| Printing Speed                     |                                                                                                  | 160 m          | m/sec.                |                    |
| Printing width                     |                                                                                                  | 72             | mm                    |                    |
| Print head reliability             | 100 Km                                                                                           |                |                       |                    |
| Character set                      | 3                                                                                                |                |                       |                    |
| Character density                  | 11 срі                                                                                           | 15             | срі                   | 20 cpi             |
| Number of columns                  | 14                                                                                               | 1              | 8                     | 25                 |
| Character (L x H mm)               | 2,25 x 3                                                                                         | 1,7            | 5 x 3                 | 1,25 x 3           |
| CUTTER SPECIFICATION               |                                                                                                  |                |                       |                    |
| Paper cutting                      |                                                                                                  | Fu             | III                   |                    |
| Life                               | 1.000.000 cuts                                                                                   |                |                       |                    |
| PAPER SPECIFICATIONS               |                                                                                                  |                |                       |                    |
| Type of paper Thermal pape         |                                                                                                  | oer (heat-sens | itive side on ou      | tsideof roll)      |
| Recommended types of paper         | r 55 g/m <sup>2</sup> – 90 g/m <sup>2</sup> (KANZAN KF50 or KP460, MITSUBISCHI PG5075 or TL4000) |                | CHI PG5075 or TL4000) |                    |
| Paper thickness                    | 61 μmm - 95 μmm                                                                                  |                |                       |                    |
| Paper roll size                    | 80 ± 0,5 mm                                                                                      |                |                       |                    |
| External roll diameter             | Max Ø80 mm                                                                                       |                |                       |                    |
| Paper end                          | Not attached to roll core                                                                        |                |                       |                    |
| Internal roll core diameter        | 12 or 25 mm (± 1 mm)                                                                             |                |                       |                    |
| Core type                          | Cardboard or plastic                                                                             |                |                       |                    |
| ELECTRIC SPECIFICATIONS            |                                                                                                  |                |                       |                    |
| Power supply                       | 24 Vdc ±10%                                                                                      |                |                       |                    |
| ELECTRICAL INPUT                   |                                                                                                  |                |                       |                    |
| Medium consumption<br>(50% Dot ON) |                                                                                                  | 2              | A                     |                    |
| Stand-by consumption               | 100 mA                                                                                           |                |                       |                    |

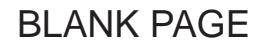

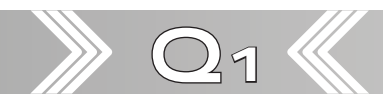

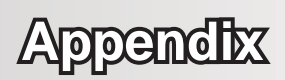

| ENVIRONMENTAL CONDITIONS                 |                                  |  |
|------------------------------------------|----------------------------------|--|
| Operating temperature                    | 0-50°C                           |  |
| Operating humidity                       | 10-80% Rh w/o condensation       |  |
| Storage temperature/humidity (w/o paper) | -20 °C – 70 °C / 10% - 90% Rh    |  |
|                                          | Length [mm] = 150                |  |
| DIMENSIONS                               | Width [mm] = 140                 |  |
|                                          | Height [mm] = 117 (cover closed) |  |
| WEIGHT [gr]                              | 920                              |  |

# A.1.2 DIMENSIONS

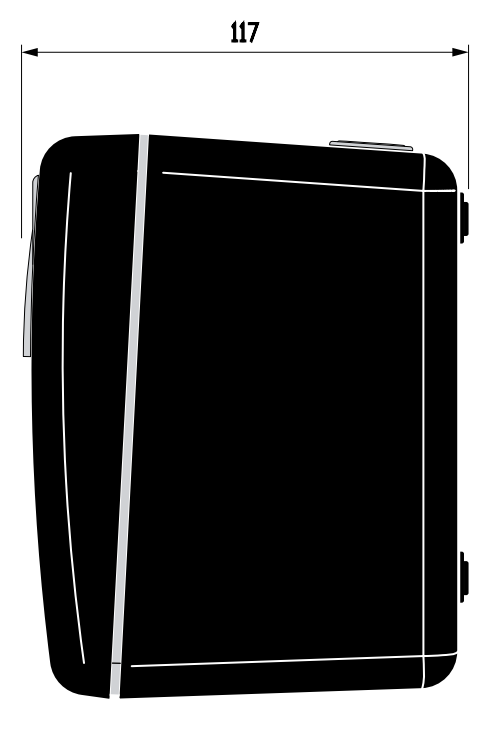

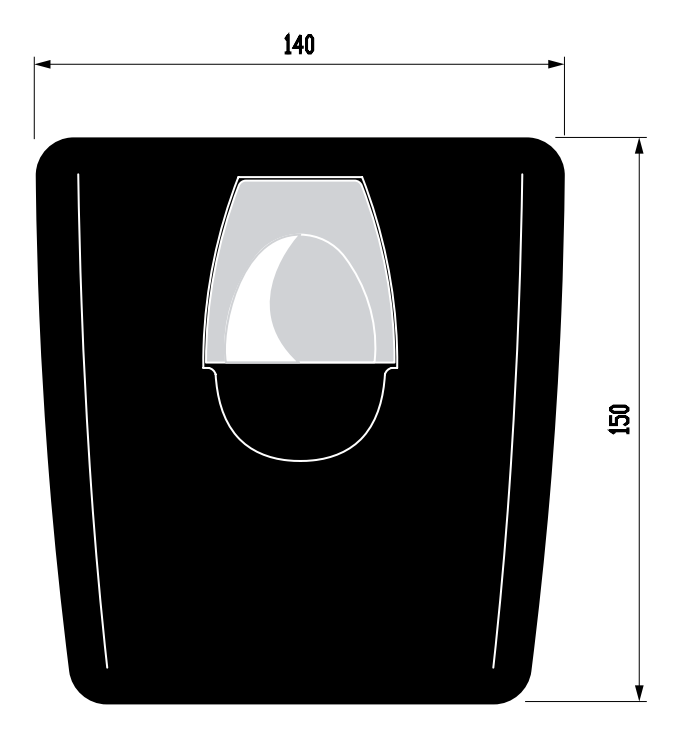

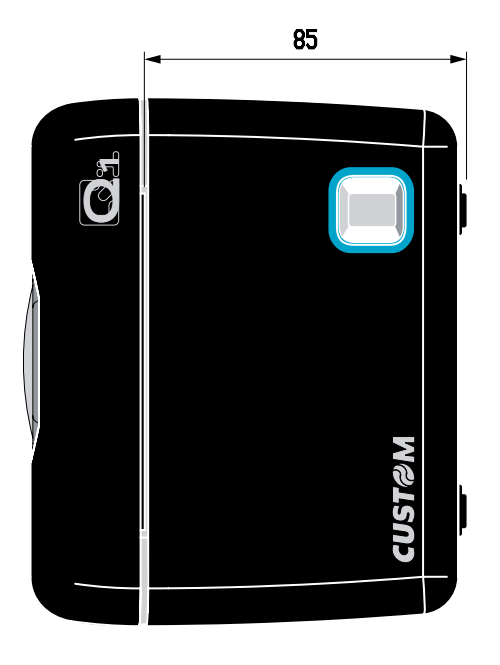

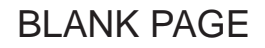

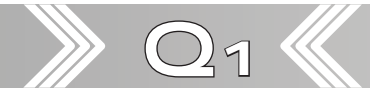

# Appendix

## A.2 ACCESSORIES AND SPARE PARTS

### A.2.1 POWER SUPPLY

| PDPS-060-24-01        | Power supply 24V 2.5A |
|-----------------------|-----------------------|
| Input specifications  |                       |
| Input voltage         | 90Vac ÷ 264Vac        |
| Input frequency       | 47Hz ÷ 63Hz           |
| Output specifications |                       |
| Output voltage        | 24V                   |
| Power specifications  |                       |
| Maximum power         | 60 W                  |

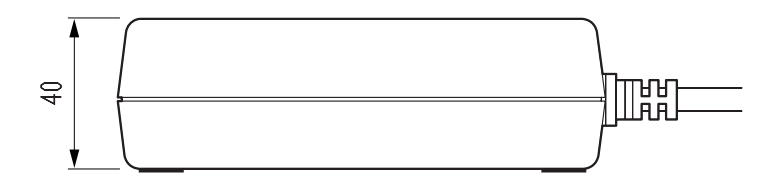

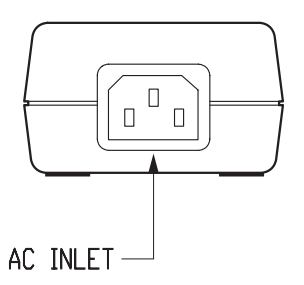

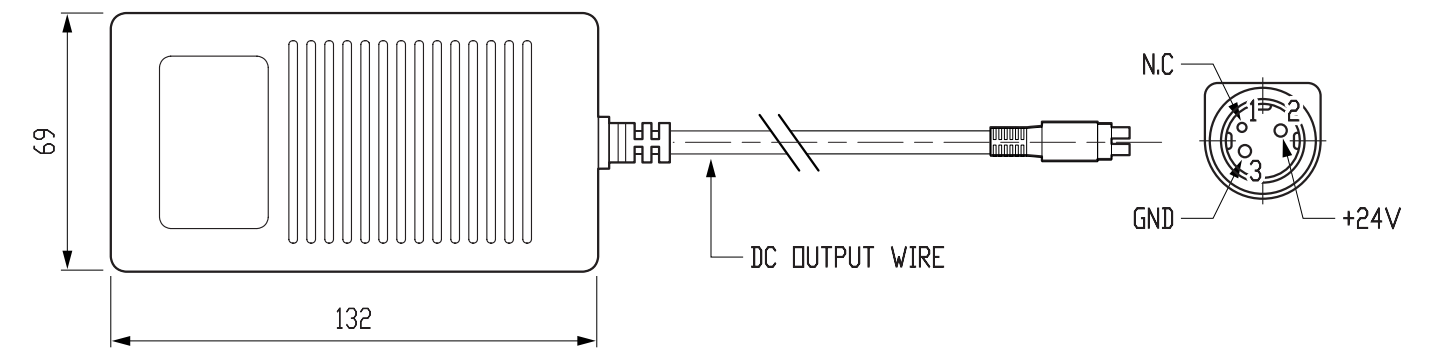

#### A.2.2 SPARE PARTS

#### RCT80x48-25mm

Thermal paper roll 80 mm d=48 core 25 mm

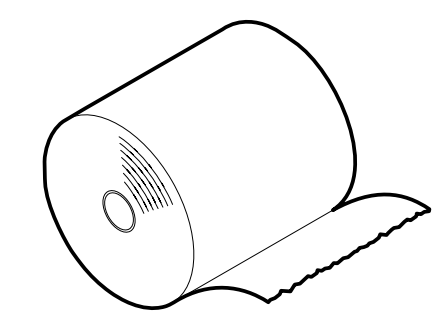

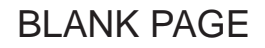

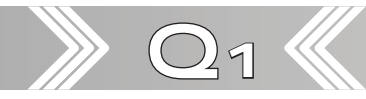

# Appendix

# A.3 CLEANING

## A.3.1 OUTSIDE CLEANING

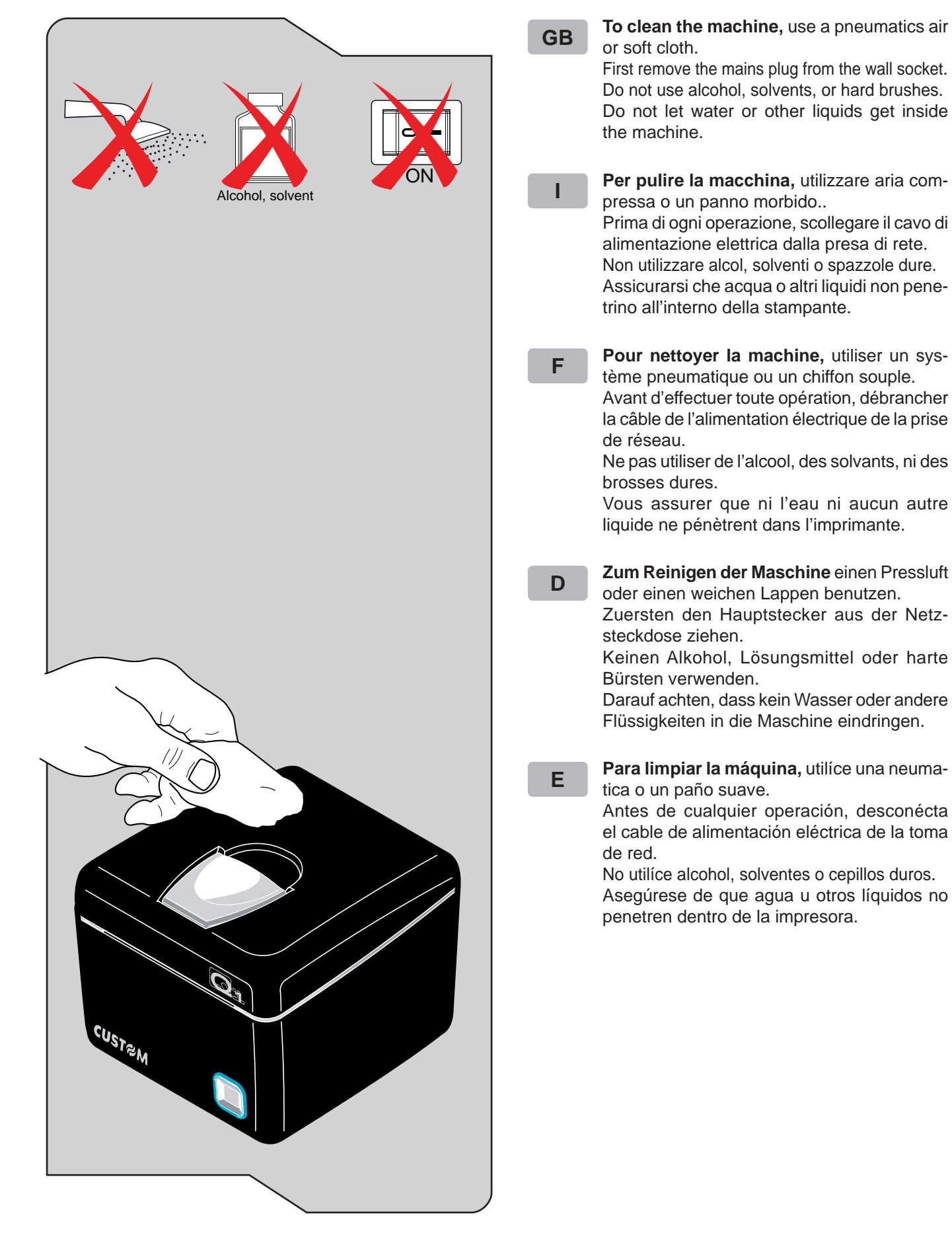

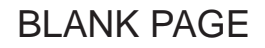

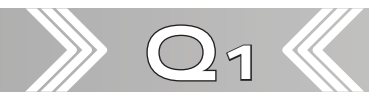

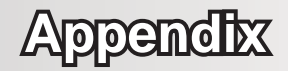

#### A.3.2 CLEANING THE ROLLERS (DRAGGING+PRINTING ROLLERS)

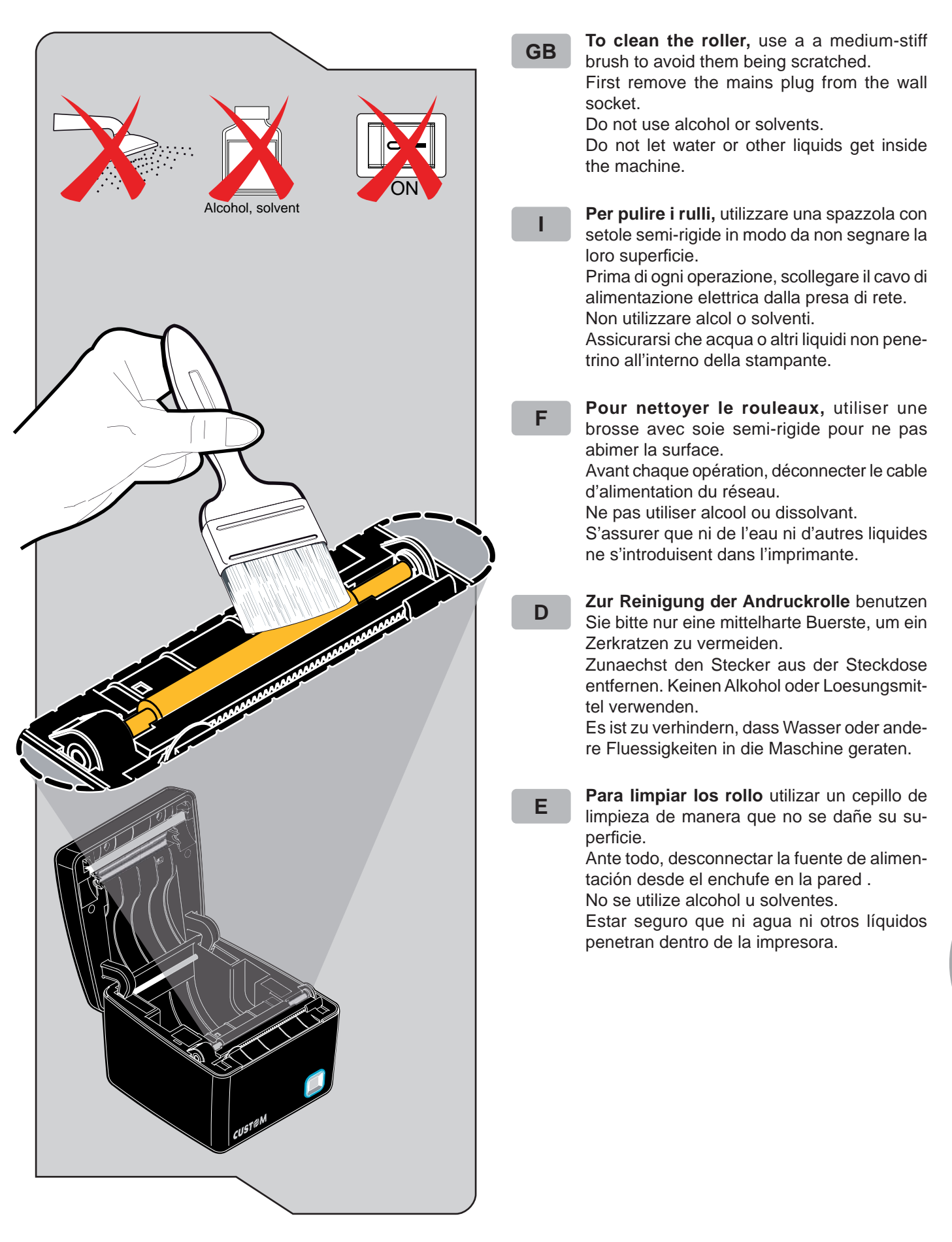

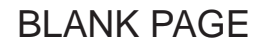

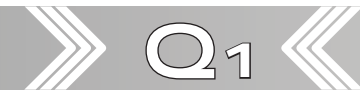

# Appendix

## A.3.3 CLEANING THE PRINTING HEAD (VOID)

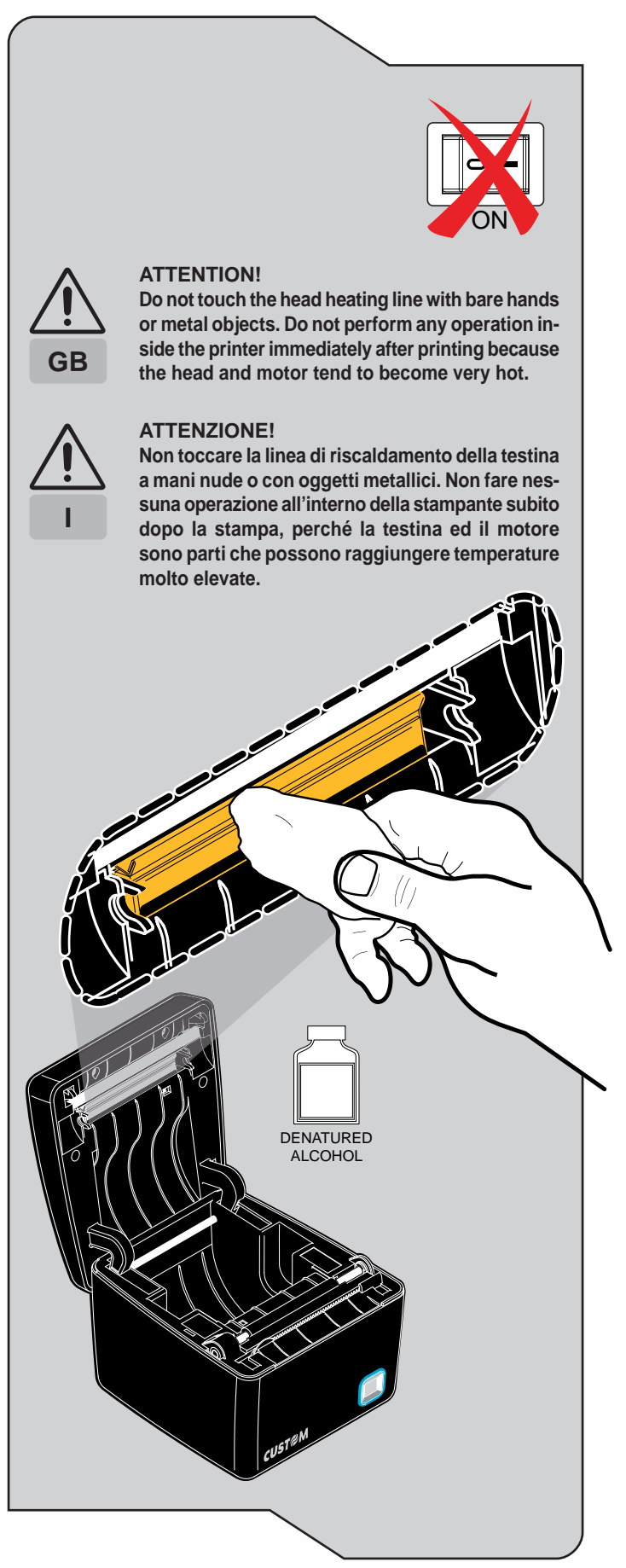

**GB** Clean the printing head heating line using a non-abrasive cloth moistened with denatured alcohol.

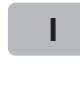

F

E

- Pulire la linea di riscaldamento della testina di stampa con un panno anti-graffio imbevuto di alcool denaturato.
- Néttoyer la ligne de chauffage de la tete d'impression avec un chiffon anti-égratignure imbibé d'alcool dénaturé.
- **D** Reinigung der Druckkopf-Thermozeile unter Verwendung eines nicht kratzenden mit denaturiertem Alkohol befeuchteten Tuches.
  - Debe limpiarse la cabeza de impresion con un pañuelo anti-rasguño imbebado de alcohol etílico.

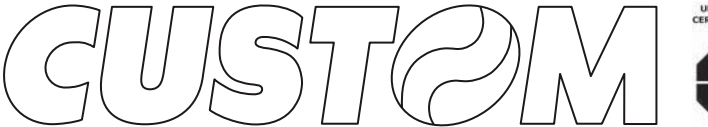

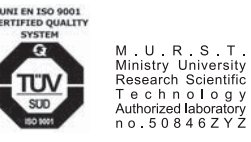

CUSTOM ENGINEERING SPA World Headquarters Via Berettine, 2 - 43100 Fontevivo Tel. +39 0521 680111 - Fax +39 0521 610701 info@custom.biz - www.custom.biz

All rigths reserved

Always On!

www.custom.biz